Specificații tehnice

[Acest tabel va fi completat de către ofertant în coloanele 2, 3, 4, 6, 7, iar de către autoritatea contractantă – în coloanele 1, 5,]

la Documentația standard nr.

5

din "

20

Anexa nr. 22

Numărul procedurii de achiziție 21125985 din 04.12.2023 MTender ID ocds-b3wdp1-MD-1701696014377

Obiectul achiziției: Tehnică de calcul (lot neachiziționat) p/u IMSP Spitalul Raional Cahul

| Standarde<br>de<br>referință                                                    | 7 |                 |         | Conform<br>ISO                                                                                                    |
|---------------------------------------------------------------------------------|---|-----------------|---------|----------------------------------------------------------------------------------------------------|
| Specificarea tehnică deplină<br>propusă de către ofertant                       | 9 |                 |         | Monobloc PC Computer 23.8 ASUS<br>AIO A3402 White, Intel Core i5-<br>1235U 3.3-4.4GHz/16GB<br>DDR4/SSD 512GB/Intel Iris Xe<br>Graphics/Webcam 720p<br>HD/Speakers & Microphone/WiFi<br>802.11ac+BT/Gigabit LAN/23.8<br>FHD IPS (1920x1080)/ Keyboard &<br>Mouse / No OS A3402WBAK-<br>WA020M/ All-In-One / AIO<br>AIO cu parametrii minimi,<br>echipamentul trebuie sa fie nou nu se<br>acceptă refurbished.:<br>-23.8" diagonal, rezoluția FHD (1920<br>x 1080), IPS, anti-glare, 250 nits sau<br>mai mult. de la 99% sRGB                                                                                                    |
| Specificarea tehnică deplină<br>solicitată de către autoritatea<br>contractantă | 5 |                 |         | <ul> <li>AIO cu parametrii minimi, echipamentul trebuie sa fie nou nu se acceptă refurbished.:</li> <li>-23.8" diagonal,rezoluția FHD (1920 x 1080) sau mai mare, IPS , anti-glare, 250 nits sau mai mult, de la 99% sRGB</li> <li>- CPU cu an de producere nu mai vechi de 2022, echivalent AMD Ryzen 5 7520U sau mai performant</li> <li>- RAM 16 Gb sau mai mult, DDR4 sau DDR5 - Memorie interna minim 512 GB PCIe® NVMe<sup>TM</sup> M.2 SSD sau mai mult</li> <li>- Wifi 6, BT 5.1 sau mai nou, LAN Integrated 10/100/1000 GbE LAN.</li> <li>- Camera web HD sau mai bună</li> <li>- Keyboard + Mouse wired(cu cablu USB) INCLUS</li> <li>- Porturi minime : HDMI, 2xUSB 2.0,</li> </ul> |
| Produ-<br>cătorul                                                               | 4 |                 |         | ASUS                                                                                                    |
| Tara de<br>origine                                                              | 3 |                 |         | China/Taivani                                                                                                    |
| Denumirea<br>modelului<br>bunului/serviciului                                   | 2 |                 |         | AIO A3402                                                                                                    |
| Denumirea bunurilor/serviciilor                                                 | 1 | Bunuri/servicii | Lotul 1 | Computer (All in One PC)                                                                                                    |

2

| PU cu an de producere nu mat<br>hi de 2022, echivalent AMD<br>zen 5 7520U sau mai performant<br>(AM 16 Gb, DDR4 - Memorie<br>ema 512 GB PCIe® NVMe <sup>TM</sup> M.2<br>D sau mai mult<br>Vifi 6, BT 5.1 sau mai nou, LAN<br>segrated 10/100/1000 GbE LAN.<br>Samera web HD sau mai nună<br>ceyboard + Mouse wired(cu cablu<br>B) NCLUS<br>Dorturi minime : HDMI, 2xUSB 2.0,<br>JSB 3.2, LAN (RJ-45 ), sau mai<br>Ite porturi<br>emen de garanție min 24 luni.                                                                                                    | ps://www.asus.com/ru/displays-<br>sktops/all-in-one-pcs/all-<br>ies/asus-a3402/ |             |       |                                           |
|----------------------------------------------------------------------------------------------------|---------------------------------------------------------------------------------|-------------|-------|-------------------------------------------|
| <ul> <li>2xUSB 3.2, LAN (RJ-45), sau mai - CF multe porturi</li> <li>- Temen de garanție min 24 luni.</li> <li>- Ryz</li> <li>- W</li> <li>- W</li> <li>- W</li> <li>- W</li> <li>- C</li> <li>- W</li> <li>- C</li> <li>- W</li> <li>- C</li> <li>- W</li> <li>- C</li> <li>- C</li></ul> | http://www.com/com/com/com/com/com/com/com/com/com/                             |             |       | tte de: administartor                     |
|                                                                                                    |                                                                                 |             |       | umele, Prenumele: Moroz Eugeniu În calita |
|                                                                                                    |                                                                                 | Total lot 1 | TOTAL | Semnat:                                   |

A LEASE AND A LEASE AND A LEAS

Anexa nr.23 la Documentația standard m.\_

Specificații de preț [Acest tabel va fi completat de către ofertant în coloanele 5,6,7,8 și 11 la necesitate, iar de către autoritatea contractantă – în coloanele 1,2,3,4,9,10]

|    | Obiectul achiziției:               | Tehnică de               | e calcul (      | lot neachizi                    | ționat) p/u                   | IMSP Spitalu        | I Raional Cahul |                                                         |                              |              |
|----|------------------------------------|--------------------------|-----------------|---------------------------------|-------------------------------|---------------------|-----------------|---------------------------------------------------------|------------------------------|--------------|
|    | Denumirea<br>bunurilor/serviciilor | Unitatea<br>de<br>măsură | Canti-<br>tatea | Preț<br>unitar<br>(fără<br>TVA) | Preț<br>unitar<br>(cu<br>TVA) | Suma<br>fără<br>TVA | Suma<br>cu TVA  | Termenul de<br>livrare/prestare                         | Clasificație bugetară (IBAN) | Discoun<br>% |
|    | 2                                  | 3                        | 4               | 5                               | 9                             | 7                   | 8               | 6                                                       | 10                           | 11           |
| 10 | Bunuri/servicii                    |                          |                 |                                 |                               |                     |                 |                                                         |                              |              |
|    | Lotul 1                            |                          |                 |                                 |                               |                     |                 | Bunurile vor fi livrate<br>în decurs de mînă la         | MD95TRPCCF518430B00118AA     |              |
|    | Computer (All in One PC)           | Buc                      | 60              | 14850,00                        | 17820,00                      | 891000,00           | 1069200,00      | 45 de zile de la<br>semnarea                            |                              |              |
|    | Total lot 1                        |                          |                 |                                 |                               |                     |                 | cerințelor tehnice și<br>cantității specificate.        |                              |              |
|    | TOTAL                              |                          |                 |                                 |                               | 891000,00           | 1069200,00      | Locul livrării:<br>mun.Cahul, str.Ștefan<br>cel Mare 23 |                              |              |

auministartor Ofertantul: Eleama SRL Adresa: Chisinau, str. Independentei 22/3-1 ja a

"ELRAN

4

Anexa 7

## **CERERE DE PARTICIPARE**

#### IMSP Spitalul Raional Cahul

mun.Cahul, str.Ștefan cel Mare,23 (denumirea autorității contractante și adresa completă)

## Stimați domni,

Ca urmare a anunțului/invitației de participare/de preselecție apărut în Buletinul achizițiilor publice și/sau Jurnalul Oficial al Uniunii Europene, nr. 21125985 <u>ocds-b3wdp1-MD-1701696014377</u> din 04/12/2023, privind aplicarea procedurii pentru atribuirea contractului achizitionare Tehnică de calcul noi Eleamag SRL am luat cunoștință de condițiile și de cerințele expuse în documentația de atribuire și exprimăm prin prezenta interesul de a participa, în calitate de ofertant/candidat, neavînd obiecții la documentația de atribuire.

Data completării 13 decembrie a.2023

Cu stimă, Ofertant/candidat (semnătura autorizată) ELEAMAC

Anexa 8

## DECLARAȚIE privind valabilitatea ofertei

## IMSP Spitalul Raional Cahul

mun.Cahul, str.Ștefan cel Mare,23 (denumirea autorității contractante și adresa completă)

## Stimați domni,

Ne angajăm să menținem oferta valabilă, **privind achiziționarea** Tehnică de calcul **achiziție**, nr. 21125985 <u>ocds-b3wdp1-MD-1701696014377</u> din 04/12/2023, pentru o durată de 30 (treizeci) zile, respectiv până la data de 16/01/2024, și ea va rămâne obligatorie pentru noi Eleamag SRL și poate fi acceptată oricând înainte de expirarea perioadei de valabilitate.

Data completării 13 decembrie a.2023

Cu stimă, Ofertant/candida 1 (semnătura autorizată) "ELEAMA

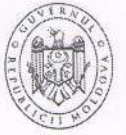

GUVERNUL Republicii Moldova

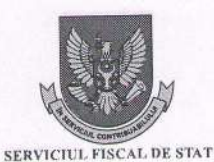

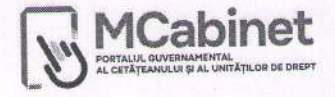

# CERTIFICAT

privind lipsa sau existența restanțelor față de bugetul public național

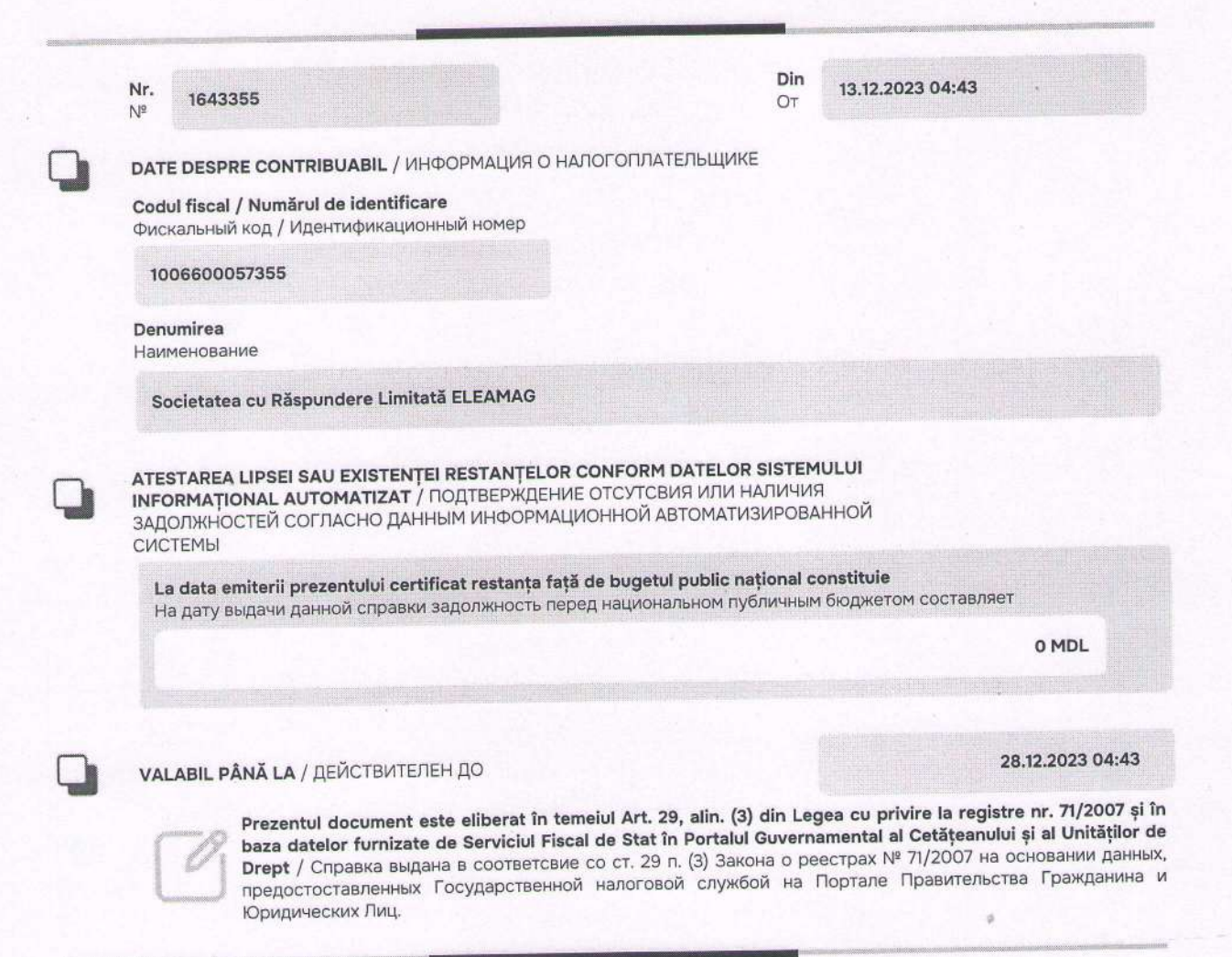

Generat și semnat de Portalul Guvernamental al Cetățeanului și al Unităților de Drept la 13.12.2023 04:43

ELEAMAG"

Prezentul certificat este semnat electronic în conformitate cu Legea nr.124 din 19.05.2022 Сертификат подписан электронной попдписью в соответсвие с Законом № 124 от 19.05.2022

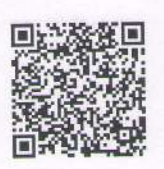

Certificatul este descărcat din Portalul Guvernamental al Cetățeanului și al Unităților de Drept (<u>mcabinet.gov.md</u>) și este semnat electronic de către posesorul acestui portal și are aceiași valoare juridică ca și documentele eliberate pe suport de hârtie de către organele cu atribuții de administrare fiscală. Verificarea autenticității semnăturii electronice poate fi realizată cu ajutorul Serviciului Guvernamental de Semnătură Electronică (<u>msign.gov.md</u>)

Сертификат скачен с Правительственного Портала Гражданина и Юридических Лиц (mcabinet.gov.md) и подписан электронной подписью владельца портала и имеет такаю же юридическую силу, как и документы выдаваемые на бумаге органами налоговой администрации. Проверку подлиности электронной подписи можно осуществить с помощью Государсвенной Службой Электронной Подписью (msign.gov.md)

## I.P. "AGENȚIA SERVICII PUBLICE"

Departamentul înregistrare și licențiere a unitătilor de drept

Extras

#### din Registrul de stat al persoanelor juridice nr. 112661 din 24.05.2023

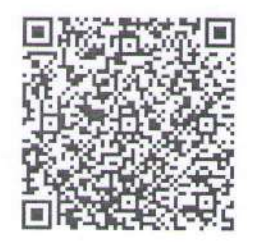

Denumirea completă: Societatea cu Răspundere Limitată "ELEAMAG".

Denumirea prescurtată: "ELEAMAG" S.R.L.

Forma juridică de organizare: Societate cu răspundere limitată.

Numărul de identificare de stat și codul fiscal: 1006600057355

Data înregistrării de stat: 28.11.2006

Sediu: MD-2060, strada Independenței 22/3, ap. 1, mun. Chișinău, Republica Moldova. Genurile de activitate:

1. Comerțul cu ridicata al materialelor lemnoase, al materialelor de construcție și echipamentului sanitar;

2. Comerțul cu amănuntul al articolelor de fierărie, al vopselelor și sticlei;

3. Construcția și (sau) întreținerea, exploatarea, precum și crearea posturilor de radio sau televiziune, a retelelor prin cablu;

Comerţ cu ridicata al produselor textile;

5. Comert cu ridicata al aparatelor electrice de uz gospodăresc, al aparatelor de radio și televizoarelor;

6. Comerț cu ridicata al produselor din ceramică, sticlărie și al produselor de întreținere; 7. Comert cu ridicata al mobilei, covoarelor și a articolelor de iluminat;

8. Comert cu ridicata al altor bunuri de uz gospodăresc;

9. Comert cu ridicata al calculatoarelor, echipamentelor periferice și software-lui;

10. Comerț cu ridicata al altor mașini și echipamente de birou; 11. Comerț cu ridicata al materialului lemnos și al materialelor de construcție și echipamentelor sanitare;

12. Comerț cu ridicata al echipamentelor și furniturilor de fierărie pentru instalații sanitare și de încălzire;

13. Comerț cu amănuntul efectuat în afara magazinelor, standurilor, chioșcurilor și pietelor;

14. Întermedieri în comerțul cu material lemnos și materiale de construcții;

15. Intermedieri în comerțul cu mobilă, articole de menaj și de fierărie;

16. Intermedieri în comerțul cu textile, confecții din blană, încălțăminte și articole din piele;

17. Intermedieri în comerțul cu produse diverse;

18. Instalarea mașinilor și echipamentelor industriale;

19. Activități de design specializat;

#### Capitalul social: 5400 Lei

Administrator(i): MOROZ EUGENIU.

Asociati:

1. MOROZ EUGENIU, partea socială 5400 Lei, ce constituie 100% Beneficiari efectivi: MOROZ EUGENIU.

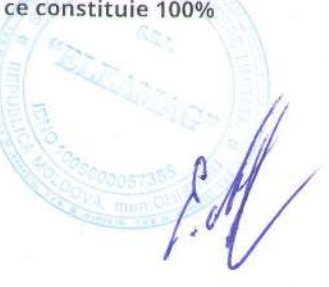

Acest document poate conține date cu caracter personal

Extras din Registrul de stat al persoanelor juridice nr. 112661 din 24.05.2023 Document semnat electronic în conformitate cu Legea nr. 91 din 29.05.2014. Verificarea semnăturii poate fi realizată la adresa: https://msign.gov.md.

Pagina 1 din 2

C mobiasbanca

F/COM/CC/23/02

Nr.<u>CIF9-45</u>81.2019 Data:<u>14/08</u>/2015

#### CERTIFICAT PRIVIND EXISTENTA CONTURILOR CURENTE

Prin prezentul, <u>Mobiasbanca - OTP Group S.A.</u>, codul băncii (BIC): <u>MOBBMD22</u>, confirmă că compania ELEAMAG S.R.L. cod fiscal (IDNO) 1006600057355, detine următorul cont curent la Mobiasbanca - OTP Group S.A., Sucursala nr.9 Centru:

1. MDL - MD27MO2224ASV23417947100

Certificatul este emis în baza solicitării clientului

Cu respect Sandu Nicolae

Director adjunct al Sucursalei nr. 9 "Centru" (Nume Prenume si l'unctai

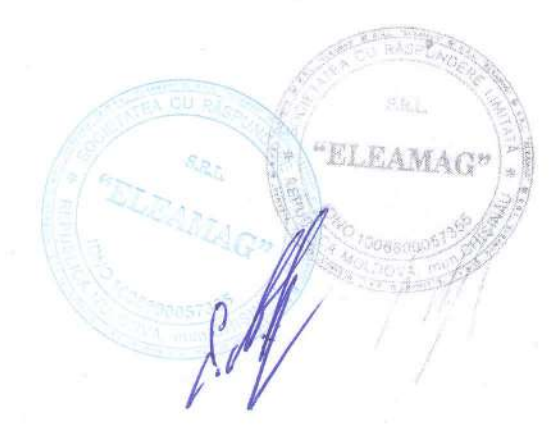

Ex: Dubenco Carmen Tel: 022-812-325

Mobiasbanca: OTP Group S.A. - Capital Social: 100.000.000 MD) - Nimear de lin égistrarie de stat. - 1002606060689 Ind. Stellan del Mare si Stint 81A - MD 2017 Christiau, Moldova - teletan. - 373-72 296 Abé - el mail: into@mobiasbanca.ind - www.inobiasbanca.md MINISTERUL AGRICULTURII, DEZVOLTĂRII REGIONALE ȘI MEDIULUI AL REPUBLICII MOLDOVA

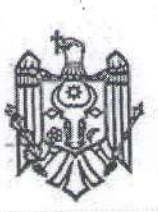

MINISTRY OF AGRICULTURE, REGIONAL DEVELOPMENT AND ENVIRONMENT OF THE REPUBLIC OF MOLDOVA

## AGENȚIA DE MEDIU

## ENVIRONMENTAL AGENCY

MD-2005, mun.Chişinău, str. Albișoara, 38 Tel.: (022) 820-770, email: am@mediu.gov.md

## CONFIRMARE

privind înregistrarea în "Lista producătorilor" de produse supuse reglementărilor de responsabilitate extinsă a producătorului (echipamente electrice și electronice)

În scopul distribuirii produselor de echipamente electrice și electronice, în conformitate cu prevederile art. 12 alin. (6) și alin. (14) lit. b) din Legea nr. 209 din 29.07.2016 privind deșeurile, și pct. 7 subpct. 5) din Regulamentul privind deșeurile de echipamente electrice și electronice, aprobat prin Hotărîrea Guvernului nr. 212 din 07.03.2018, se emite numărul de înregistrare:

## MD2021-2-EEE-001-D

pentru ELEAMAG S.R.L., IDNO: 1006600057355, cu adresa juridică: CHIŞINĂU BOTANICA, mun. Chişinău, MD-2060, Independenței, 22/3, apt. 1.

Numărul de înregistrare este valabil începînd cu data de 02.02.2021 pînă la data de 02.02.2024.

ELEAMAG S.R.L., IDNO: 1006600057355 se obligă a distribui pe piață produse de echipamente electrice și electronice preluate de la producători înregistrați în "Lista producătorilor" de produse supuse reglementărilor de responsabilitate extinsă a producătorului.

Director Veaceslav DERMENJI Digitally signed by Dermenji Veaceslav Date: 2021.02.02 12:14:54 EET Reason: MoldSign Signature Location: Moldova

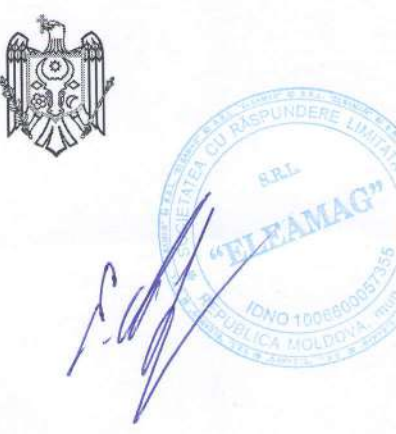

Anexa nr. 12 la Anunt de participare

| Nr<br>d/o | Obiectul<br>contractului                                                   | Denumirea/nu<br>mele<br>beneficiarului<br>/Adresa                             | Calitatea<br>Furnizoru<br>lui/Presta<br>torului <sup>*)</sup> | Prețul<br>contractului/<br>valoarea<br>bunurilor/ser<br>viciilor<br>livrate/presta<br>te | Perioada de<br>livrare/prest<br>are (luni) |
|-----------|----------------------------------------------------------------------------|-------------------------------------------------------------------------------|---------------------------------------------------------------|------------------------------------------------------------------------------------------|--------------------------------------------|
|           |                                                                            | 2                                                                             | 2019                                                          |                                                                                          |                                            |
| 1         | Contr.Nr.49LP<br>din 26.09.19 –<br>electrocasnice,<br>utilaj tehnologic    | Administratia<br>Nationala a<br>penitenciarilor                               | Contractant<br>unic                                           | 126240,00                                                                                | 1                                          |
|           | · · · · · · · · · · · · · · · · · · ·                                      | 2                                                                             | 2020                                                          |                                                                                          | and the second                             |
| 1         | Contr.Nr.62/2020<br>din 01.09.20 –<br>electrocasnice,<br>utilaj tehnologic | IMSP AMT<br>Riscani                                                           | Contractant<br>unic                                           | 49176,00                                                                                 | 1                                          |
| 2         | Contr.Nr.16/B din<br>20.11.20 –<br>electrocasnice,<br>utilaj tehnologic    | DETS sec.<br>Botanica                                                         | Contractant<br>unic                                           | 27000,00                                                                                 | 1                                          |
| is di     |                                                                            | 2                                                                             | 2021                                                          |                                                                                          |                                            |
| 1         | Contr.Nr.100 din<br>02.06.21 –<br>electrocasnice                           | Universitatea de<br>Stat de medicina<br>si Farmacie<br>Nicolae<br>Testemitanu | Contractant<br>unic                                           | 142032,00                                                                                | 1                                          |
| 2         | Contr.Nr.25 din<br>04.05.21 –<br>electrocasnice                            | Universitatea de<br>Stat de medicina<br>si Farmacie<br>Nicolae<br>Testemitanu | Contractant<br>unic                                           | 116184,00                                                                                | . 1                                        |
| 3         | Contr.Nr.21/21<br>din 18.03.21 –<br>electrocasnice,<br>utilaj tehnologic   | IMSP SCBI<br>Toma Ciorba                                                      | Contractant<br>unic                                           | 95158,80                                                                                 | ۹                                          |
| 4         | Contr.Nr.2 din<br>08.02.21 –<br>electrocasnice,<br>utilaj tehnologic       | Centrul de<br>medicina Raisa<br>pacalo                                        | Contractant<br>unic                                           | 98580,00                                                                                 | I                                          |
|           | ~                                                                          | 2                                                                             | 2022                                                          |                                                                                          |                                            |
| 1         | Contr.Nr.223/22<br>din 01.04.22 –<br>electrocasnice,<br>utilaj tehnologic  | Serviciul de<br>Informatii si<br>Securitate al<br>RM                          | Contractant<br>unic                                           | 73460,40                                                                                 | 1                                          |

DECLARAȚIE

| 2 | Contr.Nr.43/22-2<br>din 26.05.22 –<br>electrocasnice         | IMSP Institutil<br>de Cardiologie                       | Contractant<br>unic | 81921,60  | 1 |
|---|--------------------------------------------------------------|---------------------------------------------------------|---------------------|-----------|---|
| 3 | Contr.Nr.90 din<br>27.09.22 – utilaj<br>tehnologic           | DETS s. Riscani                                         | Contractant<br>unic | 139572,00 | 1 |
|   |                                                              | 2                                                       | 2023                |           |   |
| 1 | Contr.Nr.86 din<br>21.03.23 – marfuri<br>electrocasnice      | IMSP AMT<br>Botanica                                    | Contractant<br>unic | 27192,00  | 1 |
| 2 | Contr.Nr.45LD<br>din 03.07.23 –<br>marfuri<br>electrocasnice | Administratia<br>Nationala a<br>penitenciarilor         | Contractant<br>unic | 108678,00 | 1 |
| 3 | Contr.Nr.64 din<br>23.05.23 – marfuri<br>de uz gospodaresc   | Directia<br>generala pentru<br>protectia<br>drepturilor | Contractant<br>unic | 74304,00  | 1 |

\*) Se precizează calitatea în care a participat la îndeplinirea contractului, care poate fi de: contractant unic sau lider de asociație; contractant asociat; subcontractant.

Semnat: Nume: Moroz Eugeniu

S.R.L. Funcția în cadrul firmei: conducator Denumirea firmei: Eleamag SRL "ELEAMAG

APROBAT prin Ordinul Ministrului Finanțelor nr. 145 din 24 noiembrie 2020

## DECLARAŢIE

## privind confirmarea identității beneficiarilor efectivi și neîncadrarea acestora în situația condamnării pentru participarea la activități ale unei organizații sau grupări criminale, pentru corupție, fraudă și/sau spălare de bani.

Subsemnatul, Moroz Eugeniu reprezentant împuternicit al ELEAMAG SRL în calitate de ofertant/ofertant asociat desemnat câștigător în cadrul procedurii de achiziție publică nr. <u>ocds-b3wdp1-MD-1701696014377</u> din data 04.12.2023, declar pe propria răspundere, sub sancțiunile aplicabile faptei de fals în acte publice, că beneficiarul/beneficiarii efectivi ai operatorului economic în ultimii 5 ani nu au fost condamnați prin hotărâre judecătorească definitivă pentru participarea la activități ale unei organizații sau grupări criminale, pentru corupție, fraudă și/sau spălare de bani.

| Numele și prenumele beneficiarului<br>efectiv | IDNP al beneficiarului efectiv |
|-----------------------------------------------|--------------------------------|
| Moroz Eugeniu                                 | 0982706426628                  |
|                                               |                                |

Data completării:13.12.2023/ Semnat: 'ELEANIC Nume/prenume: Moroz Eugenia Funcția: conducator Denumirea operatorului economic Eleamag SRL IDNO al operatorului economic 1006600057355

APROBAT prin Ordinul Ministrului Finanțelor nr. 72 din 30.06.2020 cu modificări din nr. 146 din 24.11.2020

#### FORMULARUL STANDARD AL DOCUMENTULUI UNIC DE ACHIZIȚII EUROPEAN

1. Documentul unic de achiziții european, (în continuare, DUAE) este o declarație pe proprie răspundere, prin care operatorul economic confirmă îndeplinirea criteriilor de calificare și selecție necesare în cadrul procedurilor de achiziție publică în Republica Moldova.

2. Formularul este completat, semnat electronic și transmis autorității contractante la depunerea ofertei.

3. Un DUAE depus de către operatorul economic în cadrul unei proceduri de achiziție publică anterioară poate fi reutilizat, cu condiția ca informațiile cuprinse în formular să fie corecte și valabile la data depunerii acestuia.

4. Ofertantul care prezintă în DUAE informații false sau documentele justificative prezentate nu confirmă informația indicată în documentul prezentat este exclus din procedura de achiziție publică și/sau poate răspunde conform legislației.

- 5. Formularul DUAE este constituit din 7 capitole, și anume:
  - 1) Capitolul I. Informații privind procedura de achiziție publică și autoritatea/entitatea contractantă;
  - 2) Capitolul II. Informații referitoare la operatorul economic;
  - 3) Capitolul III. Motive de excludere din cadrul procedurii de achiziție publică;
  - 4) Capitolul IV. Criteriile de calificare și selecție a operatorilor economici;
  - 5) Capitolul V. Indicații generale pentru criteriile de selecție a operatorilor economici;
  - 6) Capitolul VI. Preselecția candidaților pentru procedura de atribuire a contractului de achiziție publică;
  - 7) Capitolul VII. Declarații finale.
- 6. Prezentarea formularului DUAE la depunerea ofertei care nu este conform cu cerințele stabilite în Documentația de atribuire duce la respingerea ofertei.

## Capitolul I. Informații privind procedura de achiziție publică și autoritatea/entitatea contractantă

Compartimentul se completează doar de către autoritatea/entitatea contractantă.

| Cod poziție | Conținutul cerinței                            | Răspuns                      |
|-------------|------------------------------------------------|------------------------------|
| 1           | 2                                              | 3                            |
| A. Info     | ormații despre publicare                       |                              |
|             | Numărul anunțului/invitației publicate în      | 21125085                     |
| 14 1        | Buletinul achizițiilor publice, și după caz    | 21123983                     |
| 171.1       | numărul anunțului publicat în Jurnalul Oficial | ocds-b3wdp1-MD-1701696014377 |
|             | al Uniunii Europene                            |                              |
| B. Ide      | ntitatea autorității/entității contractante    |                              |
| 1B.1        | Denumirea autorității / entității contractante |                              |
|             |                                                | IMSP Spitalul Raional Cahul  |
| 1B.2        | Număr unic de identificare (IDNO) a            | 1000 (020020 (0              |
|             | autorității/entității contractante             | 1009603003860                |

## Capitolul II. Informații referitoare la operatorul economic

| Cod poziție     | Conținutul cerințelor                                                | Răspuns                      |
|-----------------|----------------------------------------------------------------------|------------------------------|
| 1               | 2                                                                    | 3                            |
| A. Informații p | rivind operatorul economic                                           |                              |
| 2A.1            | Denumirea operatorul economic                                        | ELEAMAG SRL                  |
| 2A.2            | Ţara —                                                               | Republica Moldova            |
| 2A.3            | Cod poștal                                                           | MD-2060                      |
| 2A.4            | Oraș/Localitate                                                      | Chisnau                      |
| 2A.5            | Adresa juridică                                                      | Str. Independentei 22/3 of.1 |
| 2A.6            | Pagina web                                                           | -                            |
| 2A.7            | Persoana sau persoanele de contact                                   | Moroz Eugeniu                |
| 2A.7.1          | Telefon                                                              | +373-79120977                |
| 2A.7.2          | Adresa de e-mail                                                     | eleamag@mail.ru              |
| 2A.8            | Număr unic de identificare (IDNO/IDNP)                               | 1006600057355                |
| 2A.9            | Numărul cod TVA                                                      | 0308939                      |
| 2A.10           | Forma organizatorico-juridică a activității de antreprenoriat        | SRL                          |
| 2A.11           | Informația cu privire la numele acționarilor/asociaților/beneficiaru | ılui efectiv                 |
| 2A.11.1         | Numele actionarilor / asociatilor                                    | Moroz Eugeniu                |

| 2A.11.2              | Numele beneficiarului efectiv<br>[ <b>beneficiar efectiv</b> – persoană fizică ce deține sau controlează în<br>ultimă instanță o persoană fizică sau juridică ori beneficiar al<br>unei societăți de investiții sau administrator al societății de<br>investiții, ori persoană în al cărei nume se desfășoară o activitate<br>sau se realizează o tranzacție și/sau care deține, direct sau<br>indirect, dreptul de proprietate sau controlul asupra a cel puțin<br>25% din acțiuni sau din dreptul de vot al persoanei juridice ori<br>asupra bunurilor aflate în administrare fiduciară] | Moroz Eugeniu                       |
|----------------------|----------------------------------------------------------------------------------------------------|-------------------------------------|
| 2A.11.3              | Cetățenia beneficiarului efectiv <i>(legătură juridico-politică</i>                                                                                                    | Republica                           |
|                      | permanentă a persoanei fizice definite conform poziției 2A.11.2)                                                                                                    | Moldova                             |
| 2A.12                | Operatorul economic este:                                                                                                    | mica                                |
| 2A.13                | În cazul în care achiziția este rezervată: operatorul economic este<br>un atelier protejat sau o întreprindere socială, sau va asigura<br>executarea contractului în contextul programelor de angajare<br>protejată?                                                                                                    | □Da +Nu                             |
| 2A.13.1              | Dacă da, care este procentul corespunzător de lucrători cu dizabilități sau defavorizați?                                                                                                    | -                                   |
| 2A.13.2              | Specificați cărei sau căror categorii de lucrători cu dizabilități sau defavorizați le aparțin angajații în cauză?                                                                                                    | -                                   |
| 2A.14                | Operatorul economic participă la procedura de achiziții publice<br>împreună cu alți operatori economici?                                                                                                    | Da +Nu                              |
| 2A.14.1              | Dacă Da, precizați rolul operatorului economic în cadrul<br>grupului (lider, responsabil cu îndeplinirea unor sarcini<br>specifice, etc).                                                                                                    | -                                   |
| 2A.14.2              | Numiți operatorii economici care participă la procedura respectivă de achiziție publică.                                                                                                    | -                                   |
| 2A.14.3              | Specificați denumirea grupului participant.                                                                                                    | -                                   |
| Notă. Dacă ați r     | aspuns Da la intrebarea 2A.14, asigurați-va ca operatorii econor.                                                                                                    | nici menționați sa prezinte un      |
| B Informatii n       | ieparai.<br>rivind renrezentantii operatorului economic                                                                                                    |                                     |
| Indicati numele u    | persoanei (persoanelor) împuternicită (împuternicite) să îl reprezir                                                                                                    | nte pe operatorul economic în       |
| scopurile prezente   | ei proceduri de achiziție publică.                                                                                                    | ne pe operatoral coononne m         |
| 2B.1                 | Nume și prenume                                                                                                    | Moroz Eugeniu                       |
| 2B.2                 | Poziție/acționând în calitate de                                                                                                    | conducator                          |
| 2B.3                 | Ţară                                                                                                    | Republica Moldova                   |
| 2B.4                 | Telefon                                                                                                    | +373-69800143                       |
| 2B.5                 | Adresa de e-mail                                                                                                    | eleamag@mail.ru                     |
| C. Informații pi     | rivind utilizarea capacităților altor entități                                                                                                    |                                     |
|                      | Operatorul economic utilizează capacitățile altor entități pentru a                                                                                                    |                                     |
| 201                  | satisface criteriile de selecție prevăzute în capitolul IV, precum și                                                                                                    | □Da +Nu                             |
| 20.1                 | (dacă este cazul) criteriile și regulile menționate în capitolul V de                                                                                                    |                                     |
|                      | mai jos?                                                                                                    |                                     |
| Notă. Dacă ați ră:   | spuns Da la întrebarea 2C.1, prezentați un formular DUAE separat                                                                                                    | t care să cuprindă informațiile     |
| solicitate în secții | unile A și B din capitolul respectiv și din capitolul III pentru fiec                                                                                                    | care dintre entitățile în cauză,    |
| completat și semn    | at în mod corespunzător de entitățile în cauză. Atragem atenția asu                                                                                                    | pra faptului că trebuie incluși,    |
| de asemenea, teh     | nicienii sau organismele tehnice implicate, indiferent dacă fac sa                                                                                                    | u nu parte din întreprinderea       |
| operatorului econ    | omic, în special cei care răspund de controlul calității și, în cazul c                                                                                                    | ontractelor de achiziții publice    |
| de lucrari, tehnici  | enii sau organismele tehnice la care poate face apel operatorul e                                                                                                    | conomic in vederea executarii       |
| iucrarilor. In mási  | ura in care este relevant pentru capacitatea (capacitațile) specifică (s                                                                                                    | specifice) utilizata (utilizate) de |
| D Information        | nic, incluaeți informațilie prevazule în capitolele IV și V pentru fieca                                                                                                    | re ainire eniliațile în cauza.      |
| . mormații pri       | Operatorul economia intentionagă că subcontractare vince economi                                                                                                    | it se dazeaza                       |
| 2D.1                 | din contract cu alți operatori economici?                                                                                                    | □Da +Nu                             |
| 2D.1.1               | Daca Da, enumerați subcontractanții propuși.                                                                                                    | -                                   |

# **Capitolul III. Motive de excludere din cadrul procedurii de achiziție publică** *Compartimentul se completează de către operatorii economici.*

| Cod poziție    | Conținutul cerințelor                                                         | Răspuns     |
|----------------|-------------------------------------------------------------------------------|-------------|
| A. Motive refe | ritoare la condamnări prin hotărârea definitivă a unei instanțe judecătorești |             |
| 1              | 2                                                                             | 3           |
| 3A.1           | Participare la o organizație criminală.                                       | □Da<br>□+Nu |

|                    | Operatorul economic însuși sau orice persoană care este membru al organismului de administrare, de conducere sau de supraveghere al acestuia sau care are putere de reprezentare, de decizie sau de control în cadrul acestuia a făcut obiectul unei condamnări pronunțate printr-o hotărâre definitivă pentru participare la o organizație criminală, printr-o condamnare pronunțată cu cel mult cinci ani în urmă sau în care continuă să se aplice o perioadă de excludere prevăzută în mod direct în condamnare?                                                                                                    |               |
|--------------------|----------------------------------------------------------------------------------------------------|---------------|
| 3A.2               | Corupție.<br>Operatorul economic însuși sau orice persoană care este membru al organismului de<br>administrare, de conducere sau de supraveghere al acestuia sau care are putere de<br>reprezentare, de decizie sau de control în cadrul acestuia a făcut obiectul unei condamnări<br>pentru corupție pronunțate printr-o hotărâre definitivă, printr-o condamnare pronunțată cu<br>cel mult cinci ani în urmă sau în care continuă să se aplice o perioadă de excludere prevăzută<br>în mod direct în condamnare?                                                                                                    | □Da<br>□+Nu   |
| 3A.3               | <b>Fraude.</b><br>Operatorul economic însuși sau orice persoană care este membru al organismului de administrare, de conducere sau de supraveghere al acestuia sau care are putere de reprezentare, de decizie sau de control în cadrul acestuia a făcut obiectul unei condamnări pentru fraudă pronunțate printr-o hotărâre definitivă, printr-o condamnare pronunțată cu cel mult cinci ani în urmă sau în care continuă să se aplice o perioadă de excludere prevăzută în mod direct în condamnare?                                                                                                    | □Da<br>□+Nu   |
| 3A.4               | Infracțiuni teroriste sau infracțiuni legate de activitățile teroriste.<br>Operatorul economic însuși sau orice persoană care este membru al organismului de<br>administrare, de conducere sau de supraveghere al acestuia sau care are putere de<br>reprezentare, de decizie sau de control în cadrul acestuia a făcut obiectul unei condamnări<br>pentru infracțiuni teroriste sau infracțiuni legate de activități teroriste, pronunțate printr-o<br>hotărâre definitivă, printr-o condamnare pronunțată cu cel mult cinci ani în urmă sau în care<br>continuă să se aplice o perioadă de excludere prevăzută în mod direct în condamnare? | □Da<br>□+Nu   |
| 3A.5               | <b>Spălare de bani sau finanțarea terorismului.</b><br>Operatorul economic însuși sau orice persoană care este membru al organismului de administrare, de conducere sau de supraveghere al acestuia sau care are putere de reprezentare, de decizie sau de control în cadrul acestuia a făcut obiectul unei condamnări pentru infracțiuni teroriste sau infracțiuni legate de activități teroriste, pronunțate printr-o hotărâre definitivă, printr-o condamnare pronunțată cu cel mult cinci ani în urmă sau în care continuă să se aplice o perioadă de excludere prevăzută în mod direct în condamnare?                                    | □Da<br>□+Nu   |
| 3A.6               | <b>Exploatarea prin muncă a copiilor și alte forme de trafic de persoane.</b><br>Operatorul economic însuși sau orice persoană care este membru al organismului de administrare, de conducere sau de supraveghere al acestuia sau care are putere de reprezentare, de decizie sau de control în cadrul acestuia a făcut obiectul unei condamnări pronunțate printr-o hotărâre definitivă pentru exploatare prin muncă a copiilor și alte forme de trafic de persoane, printr-o condamnare pronunțată cu cel mult cinci ani în urmă sau în care continuă să se aplice o perioadă de excludere prevăzută în mod direct în condamnare?           | □Da<br>□+Nu   |
| 3A.7               | În cazul că răspunsul este Da pentru cel puțin una din întrebările 3A.1 – 3A.6, puteți furniza dovezi care să arate că măsurile luate sunt suficiente pentru a demonstra fiabilitatea, în pofida existenței unui motiv de excludere?                                                                                                    | □Da<br>□+Nu   |
| 3A./.1<br>B Motive | Dacă Da, descrieți aceste masuri.<br>a privind plata impozitalor sau/si a contributiilor de asigurări sociale                                                                                                    | -             |
| <b>D.</b> MOUN     | Plata impozitelor Certificat privind lipsa datoriilor față de bugetul de stat – semnat electronic                                                                                                    |               |
| 3B.1               | Operatorul economic și-a onorat obligațiile cu privire la plata impozitelor, taxelor și contribuțiilor sociale în conformitate cu prevederile legale în vigoare în Republica Moldova sau în țara în care este stabilit?                                                                                                    | +Da<br>□ □ Nu |
| 3B.1.1             | Dacă Nu, în ce mod a fost stabilită obligația cu privire la plata impozitelor, taxelor și contribuțiilor sociale?                                                                                                    | -             |
| 3B.1.2             | In cazul în care, încălcarea cu referire la obligațiile privind plata impozitelor, taxelor și contribuțiilor sociale a fost stabilită printr-o hotărâre judecătorească sau administrativă, această decizie este definitivă?                                                                                                    | □Da<br>□+Nu   |
| 3B.1.3             | In cazul în care, încălcarea cu referire la obligațiile privind plata impozitelor, taxelor și<br>contribuțiilor sociale a fost stabilită printr-o hotărâre judecătorească sau administrativă,<br>precizați data și numărul deciziei.                                                                                                    | -             |
| 3B.2               | Operatorul economic beneficiază, în condițiile legii, de eșalonarea obligațiilor de plată a impozitelor, taxelor și contribuțiilor de asigurări sociale ori de alte facilități în vederea plății acestora, inclusiv a majorărilor de întârziere (penalităților) și/sau a amenzilor?<br>Notă: <i>Se completează doar în cazul în care ați răspuns Nu, la întrebarea din 3B.1.</i>                                                                                                    | □Da<br>□ □ Nu |

| 3B.2.1    | Dacă Da, operatorul economic este în măsură să furnizeze actul privind eșalonarea<br>obligațiilor de plată a impozitelor, taxelor și contribuțiilor de asigurări sociale ori de alte<br>facilități în vederea plății acestora?              | □Da<br>□□Nu                                                                                                    |
|-----------|----------------------------------------------------------------------------------------------------|----------------------------------------------------------------------------------------------------|
| 3B.3      | Operatorul economic este în măsură să furnizeze un certificat cu privire la plata impozitelor<br>sau să furnizeze informații privind onorarea obligațiilor fiscale?                                                                         | +Da<br>□ □ Nu                                                                                                    |
| 3B.4      | Informațiile privind lipsa/existența restanțelor față de bugetul public național sunt disponibile<br>gratuit pentru autorități, prin accesarea unei baze de date naționale? Dacă da, specificați<br>informația care ar permite verificarea. | Adresa de<br>internet:<br>www.sfs.md<br>Autoritatea<br>sau<br>organismul<br>emitent(ă):<br>SFS<br>Referința<br>exactă a<br>documenta<br>ției:<br>certificat<br>valabil pina<br>a 28.12.23 |
| C. Includ | lerea în lista de interdicție a operatorilor economici                                                                                                    |                                                                                                    |
| 3C.1      | Operatorul economic este înscris în lista de interdicție a operatorilor economici?                                                                                                    | □Da<br>□+Nu                                                                                                    |
| 3C.1.1    | În cazul că răspunsul este Da pentru întrebarea 3C.1, puteți furniza dovezi care să arate că măsurile luate sunt suficiente pentru a demonstra fiabilitatea, în pofida existenței unui motiv de excludere?                                  | □Da<br>□ □Nu                                                                                                    |
| 3C.1.2    | Dacă Da, descrieți aceste măsuri.                                                                                                    | -                                                                                                    |
| D. Motiv  | e legate de insolvabilitate, conflicte de interese sau abateri profesionale                                                                                                    |                                                                                                    |
| 3D.1      | Obligațiile aplicable în domentul mediului, munch și asigurarilor sociale<br>Operatorul economic a încălcat obligațiile în domeniul mediului în ultimii 3 ani?                                                                              | □Da<br>□+Nu                                                                                                    |
| 3D.1.1    | În cazul că răspunsul este Da pentru întrebarea 3D.1, puteți furniza dovezi care să arate că măsurile luate sunt suficiente pentru a demonstra fiabilitatea, în pofida existenței unui motiv de excludere?                                  | □Da<br>□ □Nu                                                                                                    |
| 3D.1.2    | Dacă Da, descrieți aceste măsuri.                                                                                                    | -                                                                                                    |
| 3D.2      | Operatorul economic a încălcat obligațiile în domeniul social în ultimii 3 ani?                                                                                                    | □Da<br>□+Nu                                                                                                    |
| 3D.2.1    | În cazul că răspunsul este Da pentru întrebarea 3D.2, puteți furniza dovezi care să arate că măsurile luate sunt suficiente pentru a demonstra fiabilitatea, în pofida existenței unui motiv de excludere?                                  | □Da<br>□ □Nu                                                                                                    |
| 3D.2.2    | Dacă Da, descrieți aceste măsuri.                                                                                                    | -                                                                                                    |
| 3D.3      | Operatorul economic a încălcat obligațiile în domeniul muncii în ultimii 3 ani?                                                                                                    | □Da<br>□+Nu                                                                                                    |
| 3D.3.1    | In cazul că răspunsul este Da pentru întrebarea 3D.3, puteți furniza dovezi care să arate că măsurile luate sunt suficiente pentru a demonstra fiabilitatea, în pofida existenței unui motiv de excludere?                                  | □Da<br>□ □ Nu                                                                                                    |
| 3D.3.2    | Dacă Da, descrieți aceste măsuri. Insolvabilitatea                                                                                                    | -                                                                                                    |
| 3D.4      | Operatorul economic este în situație de insolvabilitate sau de lichidare a activității antreprenoriale ca urmare a unei hotărârii judecătorești?                                                                                            | □Da<br>□+Nu                                                                                                    |
| 3D.4.1    | In cazui ca raspunsui este Da pentru intrebarea 3D.4, puteți furniza dovezi care să arate că<br>măsurile luate sunt suficiente pentru a demonstra fiabilitatea, în pofida existenței unui motiv<br>de excludere?                            | □Da<br>□□Nu                                                                                                    |
| 3D.4.2    | Dacă Da, descrieți aceste măsuri.<br>Active administrate de lichidator                                                                                                    | -                                                                                                    |
| 3D.5      | Activele operatorului economic sunt administrate de un lichidator sau de o instanță?                                                                                                    | $\Box$ Da<br>$\Box$ +Nu                                                                                                    |
| 3D.5.1    | În cazul că răspunsul este Da pentru întrebarea 3D.5, puteți furniza dovezi care să arate că măsurile luate sunt suficiente pentru a demonstra fiabilitatea, în pofida existenței unui motiv de excludere?                                  | □Da<br>□ □Nu                                                                                                    |

| 3D.5.2  | Dacă Da, descrieți aceste măsuri.                                                                                                    | -                           |
|---------|----------------------------------------------------------------------------------------------------|-----------------------------|
|         | Activitățile economice sunt suspendate                                                                                                    |                             |
| 3D.6    | Activitățile economice ale operatorului economic sunt suspendate?                                                                                                    | □Da<br>□+Nu                 |
| 3D.6.1  | În cazul că răspunsul este Da pentru întrebarea 3D.6, puteți furniza dovezi care să arate că măsurile luate sunt suficiente pentru a demonstra fiabilitatea, în pofida existenței unui motiv de excludere?                         | □Da<br>□ □ Nu               |
| 3D.6.2  | Dacă Da, descrieți aceste măsuri.                                                                                                    | -                           |
|         | Acorduri cu alți operatori economici care vizează denaturarea concurenței                                                                                                    |                             |
| 3D.7    | Operatorul economic, în ultimii 3 ani, a încheiat acorduri cu alți operatori economici care au ca obiect denaturarea concurenței, fapt constatat prin decizie a organului abilitat în acest sens?                                  | □Da<br>□+Nu                 |
| 3D.7.1  | În cazul că răspunsul este Da pentru întrebarea 3D.7, puteți furniza dovezi care să arate că măsurile luate sunt suficiente pentru a demonstra fiabilitatea, în pofida existenței unui motiv de excludere?                         | $\Box Da$<br>$\Box \Box Nu$ |
| 3D.7.2  | Dacă Da, descrieți aceste măsuri.                                                                                                    | -                           |
|         | Conflict de interese                                                                                                    |                             |
| 3D.8    | Operatorul economic se află într-o situație de conflict de interese care nu poate fi remediată?                                                                                                    | □Da<br>□+Nu                 |
| 3D.8.1  | În cazul că răspunsul este Da pentru întrebarea 3D.8, puteți furniza dovezi care să arate că măsurile luate sunt suficiente pentru a demonstra fiabilitatea, în pofida existenței unui motiv de excludere?                         | $\Box Da$<br>$\Box \Box Nu$ |
| 3D.8.2  | Dacă Da, descrieți aceste măsuri.                                                                                                    | -                           |
|         | Etica profesională                                                                                                    |                             |
| 3D.9    | Operatorul economic a fost condamnat, în ultimii 3 ani, prin hotărâre definitivă a unei instanțe judecătorești, pentru o faptă care a adus atingere eticii profesionale sau pentru comiterea unei greșeli în materie profesională? | □Da<br>□+Nu                 |
| 3D.9.1  | În cazul că răspunsul este Da pentru întrebarea 3D.9, puteți furniza dovezi care să arate că măsurile luate sunt suficiente pentru a demonstra fiabilitatea, în pofida existenței unui motiv de excludere?                         | □Da<br>□ □ Nu               |
| 3D.9.2  | Dacă Da, descrieți aceste măsuri.                                                                                                    | -                           |
|         | Integritatea                                                                                                    |                             |
| 3D.10   | Operatorul economic, în ultimii 3 ani, se face vinovat de o abatere profesională, care îi pune la îndoială integritatea?                                                                                                    | □Da<br>□+Nu                 |
| 3D.10.1 | În cazul că răspunsul este Da pentru întrebarea 3D.10, puteți furniza dovezi care să arate că măsurile luate sunt suficiente pentru a demonstra fiabilitatea, în pofida existenței unui motiv de excludere?                        | $\Box Da$<br>$\Box \Box Nu$ |
| 3D.10.2 | Dacă Da, descrieți aceste măsuri.                                                                                                    | -                           |

**Capitolul IV. Criteriile de calificare și selecție a operatorilor economici** Compartimentul se completează de către autoritatea/entitatea (coloana nr.2) contractantă și operatorii economici (coloana nr.3).

| Cod poziție | Conținutul cerințelor                                                                                                    | Răspuns                                                                                                    |
|-------------|----------------------------------------------------------------------------------------------------|----------------------------------------------------------------------------------------------------|
| 1           | 2                                                                                                    | 3                                                                                                    |
| A. Capacita | atea de exercitare a activității profesionale                                                                                                    |                                                                                                    |
| 4A.1        | Operatorul economic este în măsură să furnizeze documentul/documentele prin care se va demonstra înregistrarea acestuia?                                                                                                    | +Da Nu                                                                                                    |
| 4A.1.1      | Dacă Da, indicați actele de înregistrare a activității antreprenoriale și genul (genurile)<br>de activitate determinate de legislație, aferent obiectului procedurii de atribuire a<br>contractului, în baza căreia întreprinderea are dreptul să execute viitorul contract de<br>achiziție publică. | Decizie<br>ASP din<br>25.03.2019                                                                                                    |
| 4A.1.2      | Actele de înregistrare a activității antreprenoriale, sunt disponibile gratuit pentru<br>autorități dintr-o bază de date națională? Dacă da, specificați informația care ar permite<br>verificarea.                                                                                                  | Adresa de<br>internet:<br>www.asp.gov<br>.md<br>Autoritatea<br>sau<br>organismul<br>emitent(ă):<br>ASP<br>Referința<br>exactă a<br>documentației<br>Decizie ASP<br>din<br>25.03.2019 |

| 4A.2              | Activitatea antreprenorială deține o certificare și/sau o autorizare echivalentă aferent obiectului procedurii de atribuire a contractului, în cadrul unui sistem national?                                                 | +Da Nu                                                                                                    |
|-------------------|----------------------------------------------------------------------------------------------------|----------------------------------------------------------------------------------------------------|
| 44.2.1            | Dacă Da, operatorul economic este în măsură să furnizeze documentul/documentele prin                                                                                                    |                                                                                                    |
| 4A.2.1            | care se va demonstra certificarea și/sau autorizarea activității acestuia?                                                                                                    | +Da Nu                                                                                                    |
| 4A.2.3            | Actele privind certificarea sau autorizarea sunt disponibile gratuit pentru autorități, dintr-<br>o bază de date națională? Dacă da, specificați informația care ar permite verificarea.                                    | Adresadeinternet:www.comert.chisinau.mdAutoritateasauorganismulemitent(ă):DirectiageneralacomertReferințaexactă adocumentatiei                                                        |
|                   |                                                                                                    | P-4780/2019                                                                                                    |
| 4A.3              | Genurile de activitate, și/sau certificarea, și/sau autorizarea privind activitatea de întreprinzător, acoperă criteriile de selecție impuse de autoritatea/entitatea contractantă în anunțul/invitația de participare?     | +Da Nu                                                                                                    |
| <b>B.</b> Capacit | atea economică și financiară                                                                                                    |                                                                                                    |
|                   | Declarații bancare                                                                                                    |                                                                                                    |
| 4B.1              | Operatorul economic este în măsură să furnizeze declarații bancare sau, după caz, dovezi privind asigurarea riscului profesional în conformitate cu cerințele din documentația de atribuire?                                | +Da Nu                                                                                                    |
| 4B.1.1            | Informația menționată la punctul 4B.1 este disponibilă gratuit pentru autorități, dintr-o<br>bază de date națională? Dacă da, specificați informația care ar permite verificarea ei.                                        | Adresa de<br>internet:<br>www.mobias<br>banca.md<br>Autoritatea sau<br>organismul<br>emitent(ă):<br>BC OTP Bank<br>SA<br>Referința<br>exactă a<br>documentației<br>CIF9-<br>4581.2019 |
|                   | Cifra de afaceri anuală (volumul vânzărilor)                                                                                                    |                                                                                                    |
| 4B.2              | Operatorul economic este în măsură să demonstreze o cifră de afaceri anuală, după cum<br>urmează:<br>Valoare 3853937 Perioada 2021<br>Notă. Se completează de către autoritatea contractantă valoarea si perioada           | +Da Nu                                                                                                    |
| 4B.2.1            | Specificați care este cifra de afaceri anuală, conform datelor din raportul financiar.                                                                                                    | Valoarea<br>3853937<br>Anul 2021                                                                                                    |
|                   | Cifra de afaceri medie anuală                                                                                                    |                                                                                                    |
| 4B.3              | Operatorul economic este în măsură să demonstreze o cifră medie anuală de afaceri, după<br>cum urmează:<br>Valoare 935092 Perioada 2018-2020<br>Notă. Se completează de către autoritatea contractantă valoarea și perioada | +Da Nu                                                                                                    |
| 4B.3.1            | Specificați cifra de afaceri, conform datelor din raportul financiar.                                                                                                    | Valoarea<br>962797<br>Anul 2019<br>Valoarea<br>1842560<br>Anul 2020<br>Valoarea<br>3853937                                                                                            |

|             |                                                                                             | Anul 2021          |
|-------------|---------------------------------------------------------------------------------------------|--------------------|
|             |                                                                                             | Valoarea           |
|             |                                                                                             | medie totală       |
|             |                                                                                             | 2219765            |
|             | Raport financiar                                                                            |                    |
|             | Operatorul economic este în măsură să furnizeze raportul financiar înregistrat, extrase din |                    |
| 4B.4        | raportul financiar?                                                                         | +Da Nu             |
|             |                                                                                             | Adresa de          |
|             |                                                                                             | internet:          |
|             |                                                                                             | www.statisti       |
|             |                                                                                             | ca.md              |
|             |                                                                                             | Autoritatea        |
|             |                                                                                             | sau                |
| 4D 5        | Informațiile privind situația economică și financiară sunt disponibile gratuit pentru       | organismui         |
| 4B.5        | autorități, dintr-o baza de date naționala? Dacă da, specificăți informația care ar permite | Biroul             |
|             | vermearea.                                                                                  | National de        |
|             |                                                                                             | Statistica         |
|             |                                                                                             | Referinta          |
|             |                                                                                             | exactă a           |
|             |                                                                                             | documentației:     |
|             |                                                                                             | , RF2021           |
| 0           |                                                                                             |                    |
| C. Capacita | atea tehnică și/sau profesională                                                            |                    |
|             | Operatorul economic este în măsură să furnizeze documentele solicitate de către             |                    |
| 4C.1        | autoritatea/entitatea contractantă în anunțul de participare, care demonstrează capacitatea | +Da Nu             |
|             | tehnică și/sau profesională pentru executarea viitorului contract.                          |                    |
|             |                                                                                             | Aaresa ae          |
|             |                                                                                             | www.comert         |
|             |                                                                                             | chisinau md        |
|             |                                                                                             | Autoritatea sau    |
|             |                                                                                             | organismul         |
|             | Informațiile privind capacitatea tehnică și/sau profesională sunt disponibile gratuit       | emitent(ă):        |
| 4C.1.1      | pentru autorități, dintr-o bază de date națională? Dacă da, specificați informația care ar  | Directia           |
|             | permite verificarea.                                                                        | generala de        |
|             |                                                                                             | Comert             |
|             |                                                                                             | Referința          |
|             |                                                                                             | exactă a           |
|             |                                                                                             | documentației:     |
|             |                                                                                             | www.comert.        |
|             | Instalații tabnica și măsuri da asigurare a galității                                       | <u>cnisinau.ma</u> |
|             | Operatorul economic este în măsură să furnizeze detalii referitoare la tehnicieni sau       |                    |
| 40.2        | organismele tehnice, specificate în anunțul de participare/documentația de atribuire, pe    |                    |
| 4C.2        | care autoritatea/entitatea contractantă le poate solicita, în special cele responsabile de  | +Da Nu             |
|             | controlul calității în legătură cu acest exercițiu de achiziție publică?                    |                    |
| 4C.3        | Operatorul economic este în măsură să furnizeze o informație cu privire la sistemele de     | +Da Nu             |
|             | management și de trasadilitate utilizate în cadrul lanțului de aprovizionare?               | Adresa de          |
|             |                                                                                             | internet.          |
|             |                                                                                             | www.sfs.md         |
|             |                                                                                             | www.cnas.md        |
|             |                                                                                             | Autoritatea sau    |
|             | Informațiile sunt disponibile gratuit pentru autorități, dintr-o hază de date națională?    | organismul         |
| 4C.3.1      | Dacă da, specificati informatia care ar permite verificarea.                                | emitent(ă):        |
|             |                                                                                             | SFS, CNAS          |
|             |                                                                                             | Referința          |
|             |                                                                                             | exacta a           |
|             |                                                                                             | lwww.sfs.md        |
|             |                                                                                             | www.cnas.md        |
|             | Utilaje, instalații și echipament tehnic                                                    |                    |
| 4C.4        | Operatorul economic dispune de utilaje și echipament necesar pentru îndeplinirea            | +Da Nu             |
|             | corespunzătoare a contractului de achizitie publică?                                        |                    |

| 4C.5         | Operatorul economic este în măsură să furnizeze o informație cu privire la dotările specifice, utilajul și echipamentul necesar pentru îndeplinirea contractului, conform cerințelor stabilite în anunțul de participare și documentația de atribuire? | +Da Nu              |
|--------------|----------------------------------------------------------------------------------------------------|---------------------|
|              | Pregătirea profesională și calificarea personalului                                                                                                    |                     |
| 4C.6         | Operatorul economic are în cadrul întreprinderii personal calificat conform cerințelor stabilite în anunțul de participare sau în documentația de atribuire?                                                                                           | +Da Nu              |
| 4C.7         | Operatorul economic este în măsură să furnizeze o informație privind personalul de specialitate propus pentru executarea contractului, conform cerințelor stabilite în anunțul de participare și documentația de atribuire?                            | +Da Nu              |
|              |                                                                                                    | Anul 2019           |
|              |                                                                                                    | Angaiati 1          |
|              |                                                                                                    | Anul 2020           |
| 4C.8         | Indicați efectivele medii anuale de personal angajat din ultimii trei ani de activitate.                                                                                                    | Angajati 2          |
|              |                                                                                                    | Anul 2021           |
|              |                                                                                                    | Angajati 2          |
|              | Numărul membrilor nersonalului de conducere                                                                                                    | r ingujuși 2        |
|              | Tumurur memornor personaturur ac conducere                                                                                                    | Anul 2019           |
|              |                                                                                                    | Persoane 1          |
|              | Indicati numărul membrilor personalului de conducere ale operatorului economic pe                                                                                                    | Anul 2020           |
| 4C.9         | parcursul ultimilor trei ani.                                                                                                    | Persoane 1          |
|              |                                                                                                    | Anul 2021           |
|              |                                                                                                    | Persoane 1          |
|              | Mostre, descrieri, fotografii                                                                                                    |                     |
|              | Operatorul economic este în măsură să furnizeze eșantioane (mostre), descrieri și/sau                                                                                                    |                     |
| 4C.10        | fotografii ale produselor/serviciilor care urmează să fie furnizate/prestate, conform                                                                                                    | +Da Nu              |
|              | cerințelor stabilite în documentația de atribuire?                                                                                                    |                     |
|              | În perioada de referintă, operatorul economic a îndenlinit lucrări specifice sau similare                                                                                                    |                     |
| 4C.11        | objectului de achizitie indicat în anuntul de participare si în documentatia de atribuire?                                                                                                    | Da +Nu              |
|              |                                                                                                    | -                   |
|              | Dacă Da, enumerați-le specificând descrierea lucrărilor, valoarea lor, data de începere,                                                                                                    |                     |
| 4C.11.1      | data procesului verbal de recepție la terminarea lucrărilor, beneficiarul și altă informație                                                                                                    |                     |
|              | relevantă.                                                                                                    |                     |
|              | Pontru contractale de achizitie nublică de hunuri                                                                                                    |                     |
|              | În perioada de referintă, operatorul economic a efectuat livrări specifice obiectului de                                                                                                    |                     |
| 4C.12        | achiziție indicat în anunțul de participare și în documentația de atribuire?                                                                                                    | +Da Nu              |
|              |                                                                                                    | DETS s.             |
|              |                                                                                                    | Centru -            |
|              |                                                                                                    | 27000               |
| AC 12 1      | Dacă Da, enumerați-le specificând descrierea livrărilor, valoarea lor, data de începere,                                                                                                    | IGP MAI -<br>363252 |
| 40.12.1      | data furnizării, beneficiarul și altă informație relevantă.                                                                                                    | ANSP -              |
|              |                                                                                                    | 62328               |
|              |                                                                                                    | IMSP IMC -          |
|              |                                                                                                    | 322173              |
|              | Pentru contractele de achiziție publică de servicii                                                                                                    |                     |
| 4C.13        | In perioada de referință, operatorul economic a prestat servicii similare cu obiectul de                                                                                                    | Da +Nu              |
|              | achiziție indicat în anunțul de participare și în documentația de atribuire?                                                                                                    |                     |
|              | Dasă Da suum susti le specificân d descuience semvisiilen uslosnes len dunste de                                                                                                    |                     |
| 4C 13 1      | paca Da, enumerați-le specificană descrierea serviciilor, valoarea ior, auraia de                                                                                                    |                     |
| 40.15.1      | execușie, adă meepern, beneficiară și ană mjormășie relevantă.                                                                                                    |                     |
|              |                                                                                                    |                     |
|              | În cazul că răspunsul este Da pentru una din întrebările 4C.11 – 4C.13, puteti furniza                                                                                                    |                     |
| 4C.14        | dovezi prin care se va demonstra îndeplinirea lucrărilor, livrarea bunurilor, prestarea                                                                                                    |                     |
|              | serviciilor similare conform cerințelor documentației de atribuire?                                                                                                    | +Da Nu              |
| D. Standardo | e de asigurare a calității                                                                                                    |                     |
|              | Operatorul economic este în măsură să furnizeze certificate emise de organisme                                                                                                    |                     |
| 4D.1         | independente prin care se atesta faptul ca operatorul economic respecta standardele de asigurare a calității conform cerintelor stabilite în anunțul de participare și în documentația                                                                 | +Da Nu              |
|              | atribuire?                                                                                                    |                     |
|              |                                                                                                    |                     |

| 4D.2                       | Informațiile privind standardele de asigurare a calității, sunt disponibile gratuit pentru<br>autorități, dintr-o bază de date națională? Dacă da, specificați informația care ar permite<br>verificarea.                                                                           | Adresa de<br>internet:<br><u>www.asp.gov.md</u><br>Autoritatea<br>sau<br>organismul<br>emitent(ă):<br>ASP<br>Referința<br>exactă a<br>documentației:<br>www.asp.gov.md                     |  |
|----------------------------|----------------------------------------------------------------------------------------------------|----------------------------------------------------------------------------------------------------|--|
| E. Standarde               | e de protecție a mediului                                                                                                    |                                                                                                    |  |
| 4E.1                       | Operatorul economic este în măsură să furnizeze certificate emise de organisme independente prin care se atestă faptul că operatorul economic respectă standardele de protecție a mediului, conform cerințelor stabilite în anunțul de participare și în documentația de atribuire? | +Da Nu                                                                                                    |  |
| 4E.2                       | Informațiile privind standardele de protecția mediului, sunt disponibile gratuit pentru<br>autorități, dintr-o bază de date națională? Dacă da, specificați informația care ar permite<br>verificarea.                                                                              | Adresa de<br>internet:<br>www.mediu.gov.<br>md<br>Autoritatea<br>sau<br>organismul<br>emitent(ă):<br>Agentie de Mediu<br>Referința<br>exactă a<br>documentației:<br>MD2021-2-EEE-<br>001-D |  |
| F. Permiterea controalelor |                                                                                                    |                                                                                                    |  |
| 4F.1                       | Operatorul economic permite efectuarea verificărilor de către autoritatea/entitatea contractantă referitor la capacitățile economice și financiare, de producție sau tehnice privind executarea viitorului contract de achiziție publică?                                           | +Da Nu                                                                                                    |  |

## Capitolul V. Indicații generale pentru criteriile de calificare și selecție

Compartimentul se completează de către autoritatea/entitatea contractantă (coloana nr.2) și operatorii economici (coloana nr.3).

| Cod poziție | Conținutul cerințelor                                                                                                    | Răspuns                                                                                                    |
|-------------|----------------------------------------------------------------------------------------------------|----------------------------------------------------------------------------------------------------|
| 1           | 2                                                                                                    | 3                                                                                                    |
| A. Îndepli  | nirea tuturor criteriilor de selecție impuse                                                                                                    |                                                                                                    |
| 5A.1        | <ul> <li>Operatorul economic este în măsură să furnizeze în Sistemul informațional automatizat "Registrul de stat al achizițiilor publice" sau prin mijloace electronice, sau dacă e cazul, pe suport de hârtie autorității contractante: formularele, certificatele, avizele și alte documente indicate de către autoritatea/entitatea contractantă în anunțul de participare și în documentația de atribuire?</li> <li>Termen 1 zile de la solicitare.</li> <li><i>Notă. Numărul de zile se indică de către autoritatea contractantă ținând cont de cantitatea și caracterul documentelor solicitate.</i></li> </ul> | +Da □Nu                                                                                                    |
| 5A.2        | Informațiile care să îi permită autorității/entității contractante să obțină<br>documentele indicate în anunțul de participare și în documentația de atribuire,<br>sunt disponibile gratuit și direct prin accesarea unei baze de date naționale în<br>orice stat? Dacă da, specificați informația care ar permite verificarea.                                                                                                    | Adresa de internet:<br>www.achizitii.md<br>Autoritatea sau organismu<br>emitent(ă):<br>Achizitii publice<br>Referința exactă a<br>documentației:<br>www.achizitii.md |

## Capitolul VI. Preselecția candidaților pentru procedura de atribuire a contractului de achiziție publică

Compartimentul se solicită de către autoritatea contractantă doar în cadrul procedurilor de achiziție publică: licitația restrânsă, negociere, dialog competitiv și parteneriatul pentru inovare.

| Cod poziție | Conținutul cerințelor | Răspuns |
|-------------|-----------------------|---------|
| 1           | 2                     | 3       |

| А.   | Îndeplinirea tuturor criteriilor de selecție impuse                                                                                                    |     |     |
|------|----------------------------------------------------------------------------------------------------|-----|-----|
| 6A.1 | Operatorul economic/candidatul îndeplinește criteriile de selecție stabilite de către autoritatea contractantă în anunțul de participare și în documentația de     | +Da | □Nu |
|      | atribuire.                                                                                                    |     |     |
|      | Operatorul economic/candidatul dispune și este în măsură să furnizeze în<br>Sistemul informațional automatizat "Registrul de stat al achizițiilor publice"         |     |     |
| 6A.2 | sau prin mijloace electronice, sau dacă e cazul, pe suport de hârtie autorității contractante certificate sau alte forme de documente justificative, după cum este | +Da | □Nu |
|      | cerut în anunțul de participare și în documentația de atribuire.                                                                                                   |     |     |

#### Capitolul VII. Declarații finale

Operatorul economic declară că informațiile prezentate în capitolele II – V (după caz II-VI) sunt exacte și corect furnizate, cunoscând pe deplin consecințele cazurilor grave de declarații false.

Operatorul economic declară în mod oficial, că poate să furnizeze la solicitarea autorității/entității contractante fără întârziere, certificatele și documentele justificative solicitate, cu excepția cazului în care autoritatea/entitatea contractantă are posibilitatea de a obține documentele justificative în cauză direct prin accesarea unei baze de date relevante, care este disponibilă gratuit, cu condiția că operatorul economic să fi furnizat informațiile necesare (adresa de internet, autoritatea sau organismul emitent(ă), referința exactă a documentației) care să îi permită autorității contractante sau entității contractante sau entității contractante sau entității contractante se este necesar.

Operatorul economic declară în mod oficial că este de acord ca <u>IMSP Spitalul Raional Cahul</u> astfel cum este descrisă în capitolul I secțiunea A să obțină acces la documentele justificative privind informațiile pe care le-a furnizat în acest DUAE în scopul desfășurării procedurii de achiziție <u>ocds-b3wdp1-MD-1701696014377</u> [procedurii de achiziție, număr unic de identificare și referința de publicare în Jurnalul Oficial al Uniunii Europene (numărul de referință), dacă este cazul].

(Se va completa și semna de către operatorul economic)

Nume: Moroz Eugeniu Funcția: conducator Data: 13.12.2023 Adresa: RM, mun. Chisinau, str. Independentei 22/3-1 Semnătura

# ASUS All-in-One PC

## Руководство пользователя

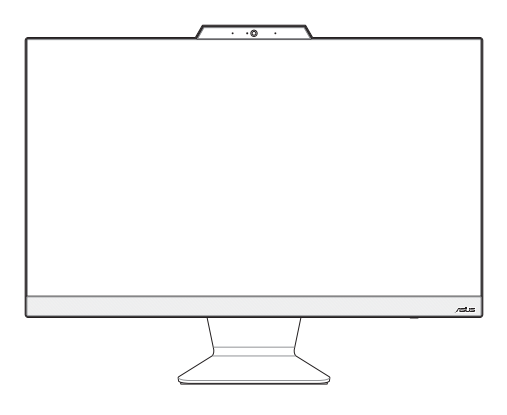

Серия А3402/М3402/Е3402/F3402

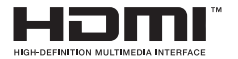

#### R19918 Первое издание Март 2022

#### Информация об авторских правах

Любая часть этого руководства, включая оборудование и программное обеспечение, описанные в нем, не может быть дублирована, передана, преобразована, сохранена в системе поиска или переведена на другой язык в любой форме или любыми средствами, кроме документации, хранящейся покупателем с целью резервирования, без специального писменного разрешения ASUSTeK COMPUTENINC. ("ASUS").

КОМПАНИЯ АSUS ПРЕДОСТАВЛЯЕТ ДАННОЕ РУКОВОДСТВО НА УСЛОВИИ «КАК ЕСТЬ», БЕЗ КАКИХ-ЛИВО ГАРАН-ТИЙ, ПРЯМЫХ ИЛИ ПОДРАЗУМЕВАЕМЫХ, ВИЛЮЧАЯ, В ТОМ ЧИСЛЕ, ЛЮБЫЕ ПОДРАЗУМЕВАЕМЫЕ ГАРАНТИИ ИЛИ СУПОВИЯ ГОДНОСТИ ДЛЯ ПРОДАЖИ, ИЛИ ПРИГОДНОСТИ К КОНКРЕТНОЙ ЦЕЛИ ИСПОЛЬЗОВАНИЯ. КОМПАНИЯ ASUS, ЕЕ ДИРЕКТОРА, РУКОВОДИТЕЛИ, СОТРУДНИКИ ИЛИ ПРЕДСТАВИТЕЛИ НЕ НЕСУТ НИКАКОЙ ОТВЕТСТВЕН-НОСТИ ЗА ЛЮБЫЕ КОСВЕННЫЕ, ФАКТИЧЕСКИЕ ОСОБЫЕ ИЛИ СЛУУАЙНЫЕ УБЫТКИ ВСЛЕТТВЕН-ИОСТИ ЗА ЛЮБЫЕ КОСВЕННЫЕ, ФАКТИЧЕСКИЕ ОСОБЫЕ ИЛИ СЛУУАЙНЫЕ УБЫТКИ ВСЛЕДОМЛЕНА О ВОЗМОЖНОСТИ УПУЩЕННОЙ ВЫГОДЫ, УТРАТУ ДЕЯТЕЛЬНОСТИ, НЕ ИСПОЛЬЗОВАНИЕ ИЛИ ПОТЕРЮ ДАННЫХ, ПРЕРЫВАНИЕ ДЕЯТЕЛЬНОСТИ И ТОМУ ПОДОБНОЕ, ДАЖЕ ЕСЛИ КОМПАНИЯ ASUS БЫЛА ОСВЕДОМЛЕНА О ВОЗМОЖНОСТИ УБЫТКОВ ВСЛЕСТИИЕ ДЕИКТА ИЛИ ОШИКИ В ДАННОМ РУКОВОДСТВЕ ИЛИ ПРОДУКТЕ.

Продукция и названия корпораций, имеющиеся в этом руководстве, могут являться зарегистрированными торговыми знаками или быть защищенными авторскими правами соответствующих компаний и используются только в целях идентификации.

ТЕХНИЧЕСКИЕ ХАРАКТЕРИСТИКИ И ИНФОРМАЦИЯ, СОДЕРЖАЩИЕСЯ В ДАННОМ РУКОВОДСТВЕ, ПРИВОДЯТСЯ ТОЛЬКО В ЦЕЛЯХ ОЗНАКОМЛЕНИЯ. ОНИ МОГУТ БЫТЬ ИЗМЕНЕНЫ В ЛЮБОЕ ВРЕМЯ БЕЗ УВЕДОМЛЕНИЯ И НЕ ДОЛЖНЫ РАССМАТРИВАТЬСЯ КАК ОБЯЗАТЕЛЬСТВО СО СТОРОНЫ ASUS. КОМПАНИЯ ASUS НЕ НЕСЕТ НИКАКОЙ ОТВЕГСТВЕННОСТИ И ОБЯЗАТЕЛЬСТВ ЗА ЛЮБЫЕ ОШИБКИ ИЛИ НЕТОЧНОСТИ, КОТОРЫЕ МОГУТ СОДЕРЖАТЬСЯ В НАСТОЯЩЕМ РУКОВОДСТВЕ, ВКЛЮЧАЯ ОПИСАНИЯ ПРОДУКЦИИ И ПРОГРАМИНОГО ОБЕСПЕЧЕНИЯ.

Copyright © 2022 ASUSTeK COMPUTER INC. Все права защищены.

#### ОГРАНИЧЕНИЕ ОТВЕТСТВЕННОСТИ

Moryт возникнуть обстоятельства, в которых из-за нарушения ASUS своих обязательств или в силу иных источников ответственности Вы получите право на возмещение ущерба со стороны ASUS. В каждом таком случае и независимо от оснований, дающих Вам право претендовать на возмещение ASUS убытков, ответственность ASUS не будет превышать величину ущерба от телесных повреждений (включая смерть) и повреждения недважимости и материального личного имущества либо иных фактических прямых убытков, вызванных улущением или невыполнением законных обязательств по данному Заявлению о гарантии, но не более контрактной цены каждого изделия по каталогу.

ASUS будет нести ответственность или освобождает Вас от ответственности только за потери, убытки или претензии, связанные с контрактом, невыполнением или нарушением данного Заявления о гарантии.

Это ограничение распространяется также на поставщиков и реселлеров. Это максимальная величина совокулной ответственности ASUS, ее поставщиков и реселлеров.

НИ ПРИ КАКИХ ОБСТОЯТЕЛЬСТВАХ АSUS НЕ БУДЕТ НЕСТИ ОТВЕТСТВЕННОСТЬ В ЛЮБЫХ ИЗ СЛЕДУЮЩИХ СЛУ-ЧАЕВ: (1) ПРЕТЕНЗИИ К ВАМ В СВЯЗИ С УБЫТКАМИ ТРЕТЬИХ ЛИЦ. (2) ПОТЕРИ ИЛИ ПОВРЕЖДЕНИЯ В ВАШИХ ЗАПИ-СЕЙ ИЛИ ДАННЫХ; ИЛИ (3) СПЕЦИАЛЬНЫЙ, СЛУЧАЙНЫЙ ИЛИ КОСВЕННЫЙ ЛИБО КАКОЙ-ЛИБО СОПРЯЖЕННЫЙ ЖОНОМИЧЕСКИЙ УЩЕР Б (ВКЛЮЧАЯ УТИЦИЕНУЮ ВЫГОДУ ИЛИ ПОТЕРИ СБЕРЕЖЕНИЙ), ДАЖЕ ЕСЛИ ASUS, ЕЕ ПОСТАВЩИКИ ИЛИ РЕСЕЛЛЕРЫ БЫЛИ УВЕДОМЛЕНЫ О ВОЗМОЖНОСТИ ИХ ВОЗНИКНОВЕНИЯ.

#### СЕРВИС И ПОДДЕРЖКА

Посетите наш сайт https://www.asus.com/support

## Содержание

| О руководстве                           | 6   |
|-----------------------------------------|-----|
| Обозначения, используемые в руководстве | 7   |
| Типографские обозначения                | .7  |
| Иконки                                  | .8  |
| Информация о правилах безопасности      | 9   |
| Установка системы                       | .9  |
| Эксплуатация                            | .10 |
| Предупреждение о звуковом давлении      | .11 |
| Блок питания                            | .11 |
| Предупреждение об осевом вентиляторе    | .11 |
| Комплект поставки                       | 12  |

#### Глава 1: Настройка оборудования

| Ионобло | очный компьютер ASUS1 | 3  |
|---------|-----------------------|----|
| Ви      | ид спереди            | 13 |
| Ви      | ид снизу              | 15 |
| Ви      | ид сзади1             | 17 |

#### Глава 2: Использование компьютера

| Размещение моноблочного компьютера          | 21 |
|---------------------------------------------|----|
| Подготовка моноблочного компьютера к работе |    |
| Подключение беспроводной клавиатуры и мыши  | 22 |
| Подключение проводной клавиатуры и мыши     | 24 |
| Включение системы                           | 25 |
| Использование сенсорного экрана             |    |
| (для некоторых моделей)                     | 27 |
| Жесты для сенсорного экрана                 | 28 |
| Использование жестов на сенсорном экране    | 28 |
| Использование клавиатуры                    | 30 |

| Функциональные клавиши             | 30 |
|------------------------------------|----|
| Глава 3: Работа с Windows          |    |
| Первое включение                   |    |
| Меню Пуск                          |    |
| Открытие меню Пуск                 | 35 |
| Запуск программ из меню Пуск       | 35 |
| Приложения Windows                 |    |
| Запуск приложений из меню 'Пуск'   | 36 |
| MyASUS Splendid                    |    |
| Подключение к беспроводным сетям   |    |
| Wi-Fi                              |    |
| Bluetooth                          | 40 |
| Подключение к проводным сетям      | 41 |
| Отключение моноблочного компьютера | 42 |
| Перевод компьютера в спящий режим  | 43 |

#### Глава 4: Восстановление системы

| Вход в BIOS Setup      | 45 |
|------------------------|----|
| Вход в BIOS            | 45 |
| Восстановление системы |    |

| Выполнение восстановления4                                 | 7 |
|------------------------------------------------------------|---|
| Приложение                                                 |   |
| Уведомления                                                | 9 |
| Федеральная комиссия по средствам связи:                   |   |
| Положение о воздействии помех49                            | 9 |
| Требования по воздействию радиочастоты                     | 0 |
| Декларация соответствия Министерства инноваций, науки и    |   |
| экономического развития Канады5                            | 1 |
| Информация о воздействии радиочастоты (RF)                 | 2 |
| Уведомление о покрытии52                                   | 2 |
| Предупреждение потери слуха52                              | 2 |
| Декларация о соответствии продукции экологическим нормам54 | 4 |
| Регламент Европейского союза REACH и статья 33             | 4 |
| Директива Европейского союза RoHS5                         | 5 |
| Утилизация и переработка5                                  | 5 |
| Директива по экодизайну5                                   | 5 |
| Совместимость со стандартом ENERGY STAR                    | б |
| Продукты зарегистрированы в реестре ЕРЕАТ                  | б |
| Упрощенное заявление о соответствии европейской директиве  | 7 |

## О руководстве

В этом руководстве приведена информация о программных и аппаратных функциях компьютера

#### Глава 1: Настройка оборудования

В этой главе приведена информация о компонентах компьютера.

#### Глава 2: Использование компьютера

В этой главе приведена информация по использованию компьютера.

#### Глава 3: Работа с Windows

В этой главе приведена информация по использованию Windows.

#### Глава 4: Восстановление системы

В этой главе приведена информация по восстановлению компьютера.

#### Приложение

В этом разделе содержатся уведомления и информация о безопасности.

#### Обозначения, используемые в руководстве

Для выделения ключевой информации используются следующие сообщения:

ВАЖНО! Информация, которой Вы должны следовать при выполнении задач.

**ПРИМЕЧАНИЕ:** Советы и полезная информация, которая поможет при выполнении задач.

**ВНИМАНИЕ!** Информация о действиях, которые могут привести к повреждению оборудования, потере данных или бытовым травмам.

#### Типографские обозначения

Жирный = Означает меню или выбранный элемент.

Курсив = Указывает разделы в этом руководстве.

#### Иконки

Иконки, отображенные ниже, указывают на устройство, используемое для выполнения действий.

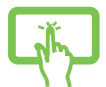

 Использование сенсорного экрана (для некоторых моделей).

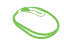

= (дополнительно) Использование беспроводной мыши.

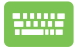

(дополнительно) Использование проводной / беспроводной клавиатуры.

Иллюстрации в этом руководстве приведены в ознакомительных целях. Спецификации продукта и изображения с примерами программного обеспечения могут отличаться в зависимости от территории. Для получения подробной информации посетите сайт ASUS www.asus.com.

## Информация о правилах безопасности

Моноблочный компьютер спроектирован и протестирован в соответствии с последними стандартами безопасности оборудования. Тем не менее, для безопасного использования продукта важно выполнять инструкции, приведенные в этом документе.

#### Установка системы

- Перед эксплуатацией устройства прочитайте все нижеследующие инструкции.
- Не используйте устройство поблизости от воды или источника тепла, например радиатора.
- Во избежание травм будьте осторожны при перемещении системы.
- Устанавливайте систему на устойчивую поверхность.
- Отверстия на корпусе предназначены для охлаждения. Не закрывайте эти отверстия. Убедитесь, что Вы оставили свободное пространство вокруг системы для ее вентиляции. Не вставляйте объекты в вентиляционные отверстия устройства.
- Используйте устройство при температуре в диапазоне от 0°С до 40°С.
- При использовании удлинителя убедитесь, что общая мощность нагрузки не превышает норму для удлинителя.

#### Эксплуатация

- Не подвергайте шнур питания механическому воздействию, не наступайте на него.
- Избегайте пролива воды или любой другой жидкости на систему.
- Даже если система выключена, там остается напряжение. Перед чисткой системы всегда отключайте все кабели.
- Экран требует периодической чистки. Сохраняйте экран устройства в чистоте и не допускайте чрезмерного скопления пыли. Для очистки экрана выполните следующее:
  - Выключите устройство и отключите питание.
  - Распылите небольшое количество очистителя на ткань и осторожно протрите поверхность экрана.
  - Не распыляйте очиститель прямо на экран.
- При очистке не используйте абразивные материалы или грубую ткань.
- Если Вы столкнулись со следующими проблемами, отключите питание и обратитесь в сервис или к Вашему продавцу.
  - Шнур или вилка питания повреждены.
  - В систему попала жидкость.
  - Система не работает даже в том случае когда Вы следуете инструкциям по эксплуатации.
  - Произошло падение системы с высоты.
  - Ухудшилась производительность системы.

#### Предупреждение о звуковом давлении

Высокий уровень громкости в наушниках может вызвать повреждение или потерю слуха. Установка громкости выше центрального положения увеличит выходную мощность наушников и, следовательно, уровень громкости.

#### Блок питания

1. Спецификация блока питания:

Входное напряжение: 100~240 В

Выходной ток: 19 В, 4,74 А

 Розетка должна находится в непосредственной близости от моноблочного компьютера.

#### Предупреждение об осевом вентиляторе

Обратите внимание, что движущиеся части вентилятора могут быть опасны. Не касайтесь вентилятора при использовании продукта.

#### Комплект поставки

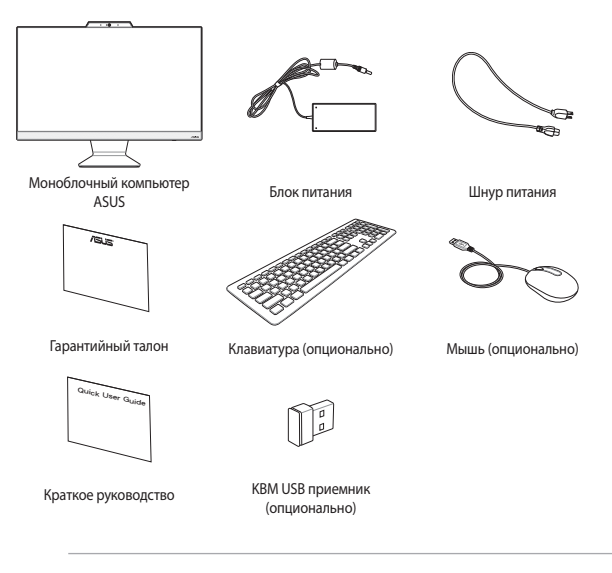

#### ПРИМЕЧАНИЕ:

- Если какие-либо элементы комплекта поставки отсутствуют или повреждены, обратитесь к продавцу.
- Иллюстрации предназначены только для справки. Спецификации продукта может отличаться в зависимости от модели.
- Изображения клавиатуры, мыши, блока питания предназначены только для справки. Спецификация продукта может зависеть от территории.

# Глава 1: Настройка оборудования Моноблочный компьютер ASUS

#### Вид спереди

**ПРИМЕЧАНИЕ:** Иллюстрации в этом разделе только для справки. Внешний вид компьютера может отличаться в зависимости от модели.

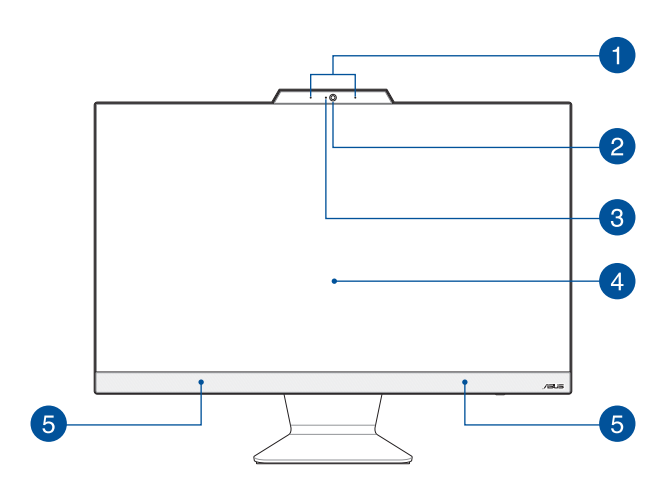

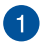

#### Массив микрофонов

Массив микрофонов поддерживает функции эхоподавления и шумоподавления, что улучшает качество распознавания голоса и записи звука.

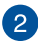

#### Камера

Встроенная камера позволяет делать фотоснимки и записывать видео.

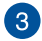

#### Индикатор камеры

Индикатор загорается при использовании встроенной камеры.

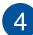

#### LCD дисплей

LCD дисплей обеспечивает превосходное изображение при просмотре фотографий, видео и других мультимедийных файлов.

На отдельных моделях поддерживается функция multi-touch. Можно управлять устройством, используя жесты.

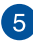

#### Стереодинамики

Встроенные динамики позволяют воспроизводить звук без дополнительных устройств. Аудиофункции управляются программно.
### Вид снизу

**ПРИМЕЧАНИЕ:** Иллюстрации в этом разделе только для справки. Внешний вид компьютера может отличаться в зависимости от модели.

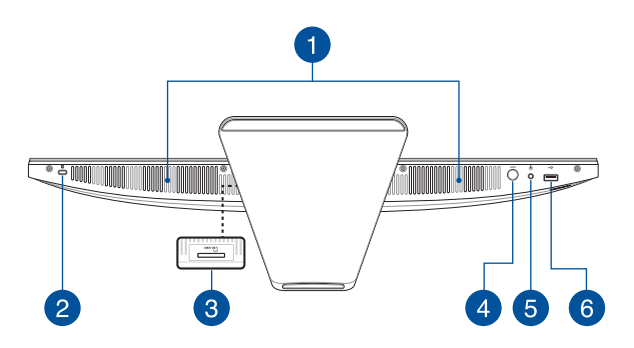

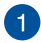

#### Стереодинамики

Встроенные динамики позволяют воспроизводить звук без дополнительных устройств. Аудиофункции управляются программно.

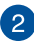

#### Порт для замка Kensington

Порт для замка Kensington позволяет закреплять устройство с помощью совместимых со стандартом Kensington средств обеспечения безопасности.

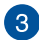

### Слот кардридера (для некоторых моделей)

Моноблочный компьютер оснащен встроенным кардридером, поддерживающим карты памяти ММС и SD.

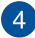

#### Кнопка режима

Нажмите для переключения источника сигнала для дисплея. При переключении на HDMI моноблочный компьютер можно использовать как стандартный настольный LCD монитор. Нажмите и удерживайте кнопку режима для настройки яркости в режиме HDMI входа.

5

### Разъем для наушников/гарнитуры/микрофона

Этот разъем используется для передачи звуковых сигналов планшета на колонки с усилителем или в наушники. Этот разъем также можно использовать для подключения внешнего микрофона.

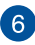

### Разъем USB 2.0

Универсальная последовательная шина совместима с устройствами USB 2.0 или USB 1.1, например, клавиатурами, устройствами ввода, камерами, устройствами хранения.

### Вид сзади

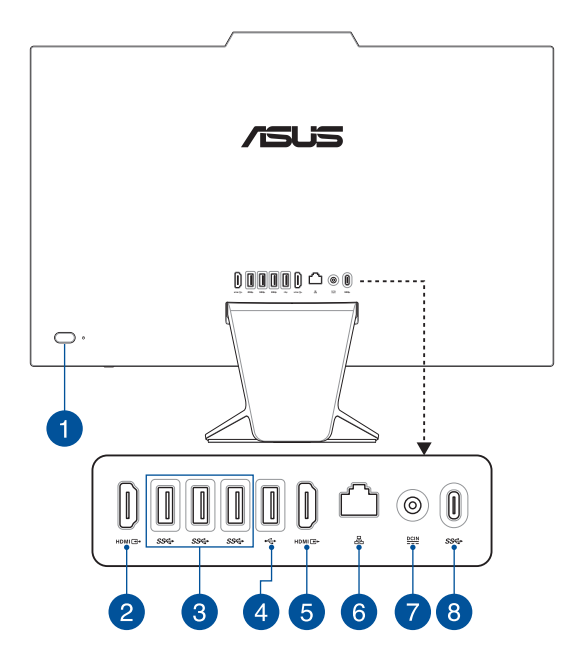

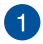

2

#### Кнопка питания

Нажмите эту кнопку для включения компьютера.

### HDMI вход

Этот разъем позволяет использовать моноблочный компьютер в качестве внешнего монитора.

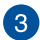

### Разъем USB 3.2 Gen 1

Порт универсальной последовательной шины (USB 3.2 Gen 1) обеспечивает скорость передачи данных до 5 Гбит/сек.

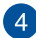

### Разъем USB 2.0

Универсальная последовательная шина совместима с устройствами USB 2.0 или USB 1.1, например, клавиатурами, устройствами ввода, камерами, устройствами хранения.

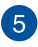

### HDMI выход

К этому порту можно подключить другой HDMI-монитор.

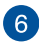

### Сетевой порт

Этот 8-контактный сетевой порт RJ-45 предназначен для подключения к локальной сети.

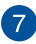

#### Разъем питания

Входящий в комплект поставки блок питания преобразует стандартное напряжение электросети в необходимое для устройства, к которому он подключается через этот разъем. Через этот разъем подается питание на устройство. Во избежание повреждения устройства используйте блок питания из комплекта поставки.

> **ВНИМАНИЕ!** Блок питания может нагреваться при использовании. Убедитесь, что он не накрыт чем-либо и держите его подальше от тела.

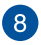

### Разъем USB 3.2 Gen 1 Type-C

Порт универсальной последовательной шины (USB 3.2 Gen 1 Туре-С) обеспечивает скорость передачи данных до 5 Гбит/сек.

| <br> | <br> |  |
|------|------|--|
|      |      |  |
|      |      |  |
|      |      |  |
|      |      |  |
|      |      |  |
|      |      |  |
|      |      |  |
|      |      |  |
|      |      |  |
|      |      |  |
|      |      |  |
|      |      |  |
|      |      |  |
|      |      |  |
|      |      |  |
|      |      |  |
|      |      |  |
|      |      |  |
|      |      |  |
|      |      |  |
|      |      |  |
|      |      |  |
|      |      |  |
|      |      |  |
|      |      |  |

# Глава 2: Использование компьютера

Размещение моноблочного компьютера

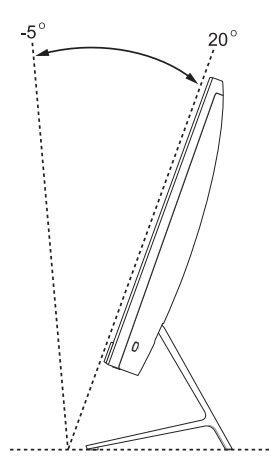

- Поместите моноблочный компьютер на ровную устойчивую поверхность, например на стол.
- 2. Установите дисплей под углом от -5° до 20°.

#### ВАЖНО!

- Устанавливайте моноблочный компьютер двумя руками.
- Во избежание повреждения устройства используйте только рекомендуемые значения.

# Подготовка моноблочного компьютера к работе

**ПРИМЕЧАНИЕ:** Иллюстрации в этом разделе только для справки. Внешний вид компьютера может отличаться в зависимости от модели.

### Подключение беспроводной клавиатуры и мыши

1. Установите элементы питания в беспроводную клавиатуру и мышь.

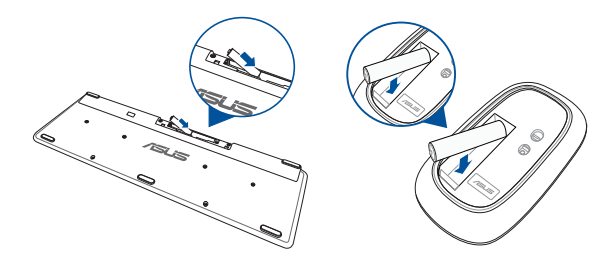

 Подключите приемник для клавиатуры и мыши к порту USB для автоматического сопряжения обеих устройств с моноблоком.

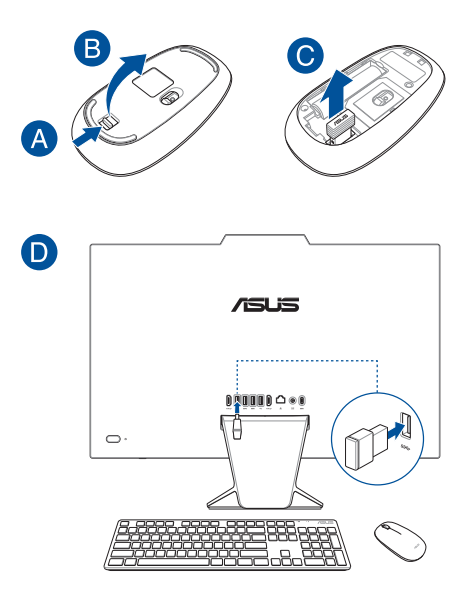

3. Беспроводная клавиатура и мышь готовы к использованию.

ПРИМЕЧАНИЕ: При потере подключения снова подключите беспроводную клавиатуру и мышь к беспроводному приемнику. Избегайте использования устройств рядом с другими беспроводными устройствами. Во избежание помех поместите мышь и клавиатуру на расстоянии не менее 20 см от другого беспроводного оборудования.

# Подключение проводной клавиатуры и мыши

Подключите клавиатуру и мышь к USB портам на задней панели.

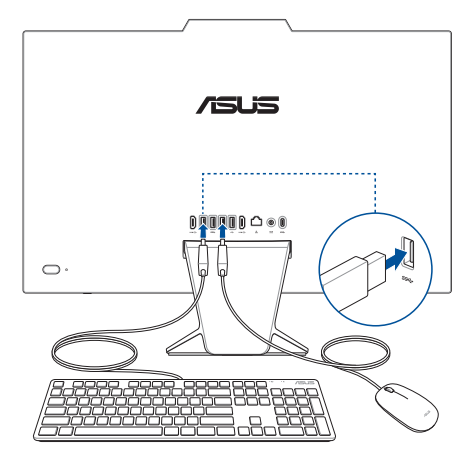

**ПРИМЕЧАНИЕ:** Иллюстрации представлены только для справки. Спецификация проводной или беспроводной клавиатуры и мыши может отличаться.

### Включение системы

- А. Подключите шнур от блока питания к разъему питания (DC) компьютера.
- В. Подключите шнур питания к блоку питания.
- С. Подключите блок питания к розетке (100В-240В).

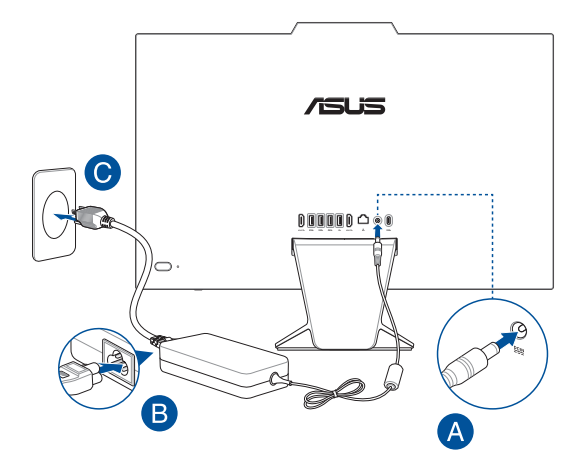

### D. Нажмите кнопку питания.

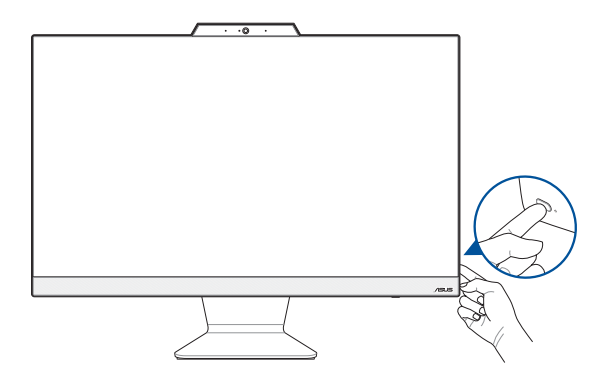

**ПРИМЕЧАНИЕ:** Подробную информацию по выключению моноблочного компьютера смотрите в разделе *Выключение моноблочного компьютера*.

# Использование сенсорного экрана (для некоторых моделей)

Сенсорный экран обеспечивает превосходное изображение при просмотре фотографий, видео и других мультимедийных файлов. Он также поддерживает функцию MultiTouch, позволяя использовать до десяти пальцев одновременно для управления компьютером проще и быстрее.

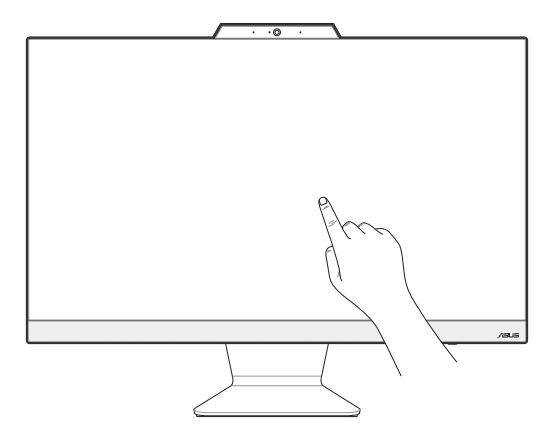

**ВАЖНО!** Во избежание повреждения сенсорного экрана не касайтесь его острыми предметами, например ножницами или шариковой ручкой.

**ПРИМЕЧАНИЕ:** Иллюстрация представлена только для справки. Внешний вид компьютера может отличаться в зависимости от модели.

# Жесты для сенсорного экрана

Жесты позволяют запускать программы и получать доступ к настройкам компьютера. Использование жестов на сенсорном экране смотрите на следующих иллюстрациях.

**ПРИМЕЧАНИЕ:** Следующие изображения предназначены только для справки. Сенсорный кран может отличаться в зависимости от модели.

### Использование жестов на сенсорном экране

Жесты позволяют запускать программы и получать доступ к настройкам. Функции можно активировать с помощью жестов на экране.

#### Нажатие/Двойное нажатие

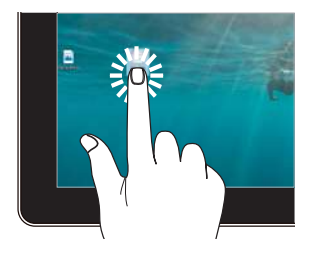

- Нажмите приложение для его выбора.
- Дважды нажмите приложение для его запуска.

### Нажмите и удерживайте

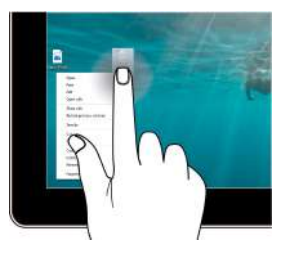

Нажмите и удерживайте для отображения контекстного меню.

### Увеличить

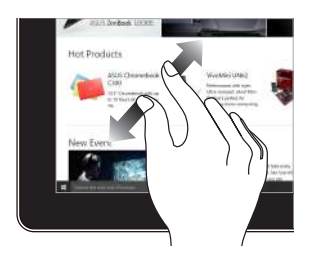

Разведите два пальца на сенсорном экране.

#### Уменьшить

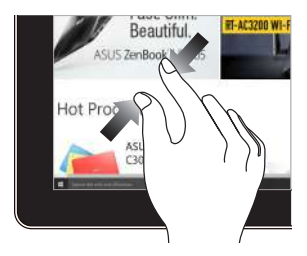

Сведите два пальца на сенсорном экране.

### Скольжение пальцем

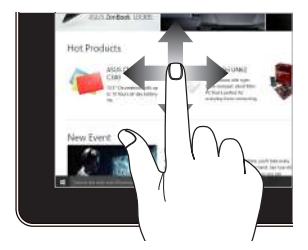

Проведите пальцем вверх/вниз или влево/вправо для прокрутки экрана.

### Перетащите

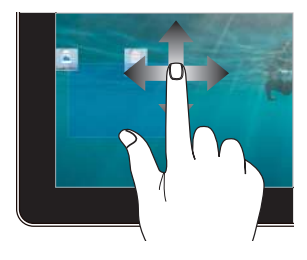

- Перетащите для создания окна выбора вокруг нескольких элементов.
- Перетащите элемент на новое место.

# Использование клавиатуры

### Функциональные клавиши

Функциональные клавиши на клавиатуре могут выполнять следующие команды:

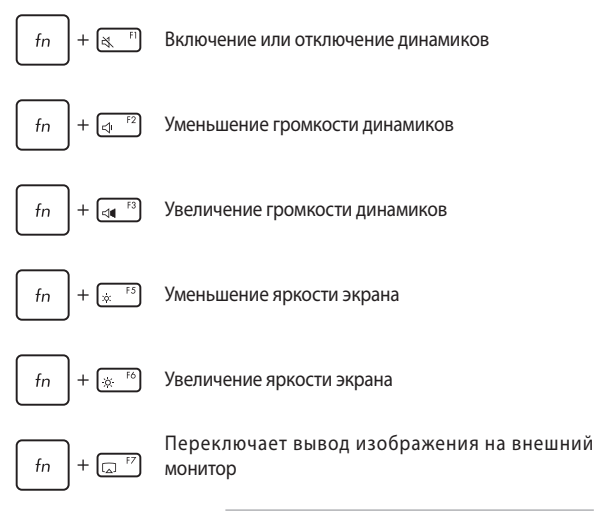

**ПРИМЕЧАНИЕ:** Убедитесь, что внешний монитор подключен к компьютеру.

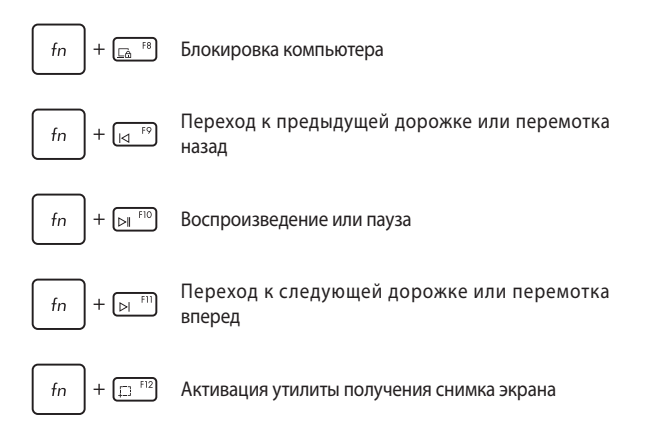

### Другие комбинации клавиш

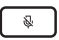

Включение или отключение микрофона

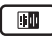

Включение интеллектуального шумоподавления для встроенных или внешних динамиков

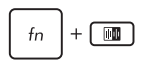

### Микрофон

Переключение между режимами конференц-связи с одним говорящим или с несколькими говорящими.

| Режим                                          | Описание                                 |
|------------------------------------------------|------------------------------------------|
| Конференц-связь<br>с одним<br>говорящим        | Снижает фоновый шум                      |
| Конференц-связь<br>с несколькими<br>говорящими | Снижает фоновый шум в<br>большой комнате |

# Глава 3: Работа с Windows

# Первое включение

При первом включении появится несколько экранов, помогающих сконфигурировать операционную систему Windows. Для конфигурации основных опций следуйте инструкциям на экране:

- Персонализация
- Онлайн-службы
- Настройки
- Ваша учетная запись

После конфигурации основных настроек Windows начнет установку приложений и пользовательских настроек. Убедитесь, что устройство не будет иметь проблем с питанием при установке. После завершения процесса установки появится рабочий стол.

**ПРИМЕЧАНИЕ:** Иллюстрации в этой главе приведены в ознакомительных целях.

# Меню Пуск

Меню Пуск является основным шлюзом для программ, приложений, папок и настроек. Меню Пуск можно использовать для выполнения следующих действий:

- Запуск программ и приложений
- Запуска часто используемых программ или приложений
- Сконфигурировать настройки компьютера
- Получение справки о Windows
- Выключить компьютер
- Выход или переключение на другую учетную запись

### Открытие меню Пуск

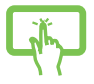

Нажмите кнопку Пуск на рабочем столе.

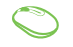

Наведите указатель мыши на кнопку Пуск на рабочем столе и щелкните по ней.

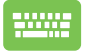

Нажмите на клавиатуре клавишу с логотипом Windows.

### Запуск программ из меню Пуск

Наиболее распространенный способ запуска программ на вашем компьютере через меню Пуск.

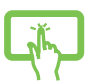

Нажмите на программу для ее запуска.

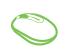

Наведите указатель мыши на программу и щелкните по ней.

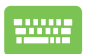

Используйте клавиши со стрелками для выбора про-

граммы. Нажмите

👐 для запуска.

# Приложения Windows

**ПРИМЕЧАНИЕ:** Перед запуском некоторых приложений необходимо войти в учетную запись Microsoft.

# Запуск приложений из меню 'Пуск'

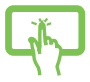

Нажмите на приложение для его запуска.

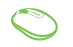

Наведите указатель мыши на программу и щелкните по ней.

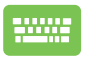

Используйте клавиши со стрелками для выбора прило-

жений. Нажмите

елет для запуска приложения.

# **MyASUS Splendid**

MyASUS Splendid обеспечивает идентичность и точность цветопередачи всех дисплеев ASUS. Для настройки параметров отображения наряду с обычным режимом можно выбрать Яркий, Ручной режим или режим Еуе Care.

- Нормальный режим: Благодаря коррекции гаммы и цветовой температуры выводимое изображение близко к оригиналу. Для модели с панелью OLED этот режим соответствует требованиям TÜV Low Blue Light Certification.
- **Яркий режим:** Этот режим позволяет настроить насыщенность изображения, делая его более живым и ярким.
- Ручной режим: Этот режим позволяет настроить значение цветовой температуры в диапазоне от -50 до +50.
- Режим Eye Care: Этот режим уменьшает составляющую синего цвета на 30%, тем самым защищая ваши глаза.

Уровень 1-5: Чем выше уровень, тем сильнее уменьшается составляющая синего цвета. Для модели с панелью LCD уровень 5 обеспечивает оптимальные значения и соответствует требованиям TÜV Low Blue Light Certification.

ПРИМЕЧАНИЕ: Включите режим HDR, перейдя в Настройки > Система > Дисплей для улучшения цветопередачи OLED-дисплея (для некоторых моделей) и соответствия требованиям TÜV Flicker Free Certification. Для снижения нагрузки на зрение обратитесь к следующим советам:

- Отводите глаза от дисплея на некоторое время, если работаете на компьютере слишком долго. Рекомендуется делать короткие перерывы (не менее 5 минут) после примерно 1 часа непрерывной работы за компьютером. Делать короткие и частые перерывы эффективнее длительного перерыва.
- Для уменьшения напряжения и сухости глаз, периодически отдыхайте, сфокусировавшись на далеких объектах.
- Для уменьшения напряжения глаз повторяйте следующие упражнения:
  - (1) Посмотрите несколько раз вверх и вниз
  - (2) Медленно повращайте глазами
  - (3) Двигайте глазами по диагонали

Если напряжение глаз не проходит, обратитесь к врачу.

 Высокая энергия синего света может привести к усталости глаз и AMD (возрастная макулярная дегенерация). Синий светофильтр уменьшает вредный синий свет на 30% (макс.) во избежание CVS (синдром компьютерного зрения).

# Подключение к беспроводным сетям

# Wi-Fi

Доступ к электронной почте и интернету возможен при использовании Wi-Fi подключения.

### Подключение Wi-Fi

1.

Подключите компьютер к сети Wi-Fi следуя следующим инструкциям:

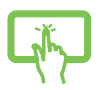

Нажмите иконку **Wi-Fi** на панели задач для включения Wi-Fi.

 Выберите точку доступа из списка доступных подключений.

или

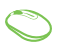

3. Нажмите Подключить для подключения.

**ПРИМЕЧАНИЕ:** Возможно, будет предложено ввести ключ безопасности.

# Bluetooth

Используйте Bluetooth для подключения других Bluetooth-совместимых устройств.

### Сопряжение с устройствами Bluetooth

Для передачи данных необходимо выполнить сопряжение компьютера с устройством Bluetooth. Подключите ваши устройства, выполнив следующие действия:

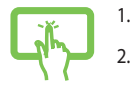

В меню Пуск откройте **Настройки**.

Выберите **Устройства** > **Bluetooth** для поиска устройств Bluetooth. (для Windows 10)

или

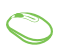

Выберите **Bluetooth и устройства** > **Добавить устройство** для поиска устройств Bluetooth. (*для Windows 11*)

 Выберите устройство для сопряжения с компьютером.

**ПРИМЕЧАНИЕ:** На некоторых устройствах Bluetooth может быть предложено ввести пароль Вашего устройства.

# Подключение к проводным сетям

Компьютер можно подключить к локальной сети или широкополосному доступу в Интернет, используя сетевой порт.

**ПРИМЕЧАНИЕ:** Для получения подробной информации или помощи в создании подключения к интернету обратитесь к Вашему сетевому администратору или Вашему провайдеру (ISP).

# Отключение моноблочного компьютера

нажмите ОК

Вы можете выключить компьютер, выполнив следующие инструкции:

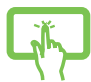

Откройте меню Пуск, нажмите иконку питания и выберите **Выключение** для нормального завершения работы.

или

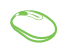

- -----
- На экране входа нажмите иконку питания и выберите **Выключение**.
  - Нажмите (alt) + (t) для открытия окна завершение работы. В меню выберите **Выключение** и
  - Если моноблочный компьютер перестает отвечать на запросы, нажмите и удерживайте кнопку питания в течение 4 секунд.

# Перевод компьютера в спящий режим

Для перевода компьютера в спящий режим:

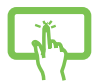

Откройте меню Пуск, нажмите иконку питания и выберите **Сон** для перевода компьютера в спящий режим.

На экране входа нажмите иконку питания и вы-

или

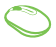

| Нажмите     | olt + 4 для открытия окна завершение           |
|-------------|------------------------------------------------|
| работы. В і | меню выберите <b>Сон</b> и нажмите <b>ОК</b> . |

**ПРИМЕЧАНИЕ:** Компьютер также можно перевести в спящий режим, нажав кнопку питания.

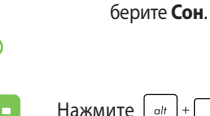

| <br> |      |  |
|------|------|--|
|      |      |  |
|      |      |  |
|      |      |  |
|      |      |  |
|      |      |  |
|      |      |  |
|      |      |  |
|      |      |  |
|      |      |  |
|      |      |  |
|      |      |  |
|      |      |  |
|      |      |  |
|      |      |  |
| <br> |      |  |
|      |      |  |
|      |      |  |
|      | <br> |  |
|      |      |  |
|      |      |  |
|      |      |  |
|      |      |  |
|      |      |  |
|      |      |  |
|      |      |  |

# Глава 4: Восстановление системы

# Вход в BIOS Setup

BIOS (основная система ввода-вывода) хранит настройки оборудования, необходимые для работы компьютера.

При обычных обстоятельствах, настройки BIOS по умолчанию применяются в большинстве случаев, обеспечивая оптимальную производительность. Не изменяйте настройки BIOS по умолчанию, за исключением следующих случаев:

- При тестировании системы на экране появляется сообщение и просьбой войти в настройки BIOS.
- Вы установили в систему новый компонент, требующий настройки или обновления BIOS.

ВНИМАНИЕ! Неправильные настройки BIOS могут привести к невозможности загрузки системы. Рекомендуется изменять настройки BIOS только при наличии достаточной квалификации.

### Вход в ВІОЅ

Для доступа к BIOS:

- Когда компьютер выключен, нажмите и удерживайте кнопку питания в течение 4 секунд для входа в BIOS.
- Нажмите кнопку питания для включения компьютера, затем нажмите <F2> или <Del> при прохождении (POST).

**ПРИМЕЧАНИЕ:** Самотестирование при включении (POST) представляет собой серию диагностических тестов, запускаемых при включении компьютера.

# Восстановление системы

Использование опции восстановления предоставляет возможность быстрого восстановления программного обеспечения на компьютере в его оригинальное рабочее состояние для повышения производительности.

#### ВАЖНО!

- Перед восстановлением системы сохраните все Ваши данные на внешний носитель.
- Во избежание потери данных запишите важные настройки, например сетевые параметры, имена пользователей и пароли.
- Перед сбросом системы подключите блок питания.

Windows предоставляет следующие опции восстановления:

 Сохранить мои файлы - Эта опция позволяет обновить программное обеспечения компьютера, не затрагивая личные файлы.

Эта опция вернет настройки компьютера к значениям по умолчанию и удалит установленные приложения.

 Удалить все - Эта опция позволяет вернуть систему к заводским настройкам по умолчанию. Перед использованием этой опции сохраните все Ваши данные на внешний носитель.

- Особые варианты загрузки Использование этой опции позволяет использовать дополнительные опции восстановления, например:
  - Использование для загрузки USB-накопителя, сетевого подключения или диска восстановления.
  - Использование Устранение неисправностей для включения дополнительных опций: Восстановление при загрузке, Удаление обновлений, Параметры запуска, Параметры встроенного ПО UEFI, Командная строка, Восстановление системы и Восстановление образа.

### Выполнение восстановления

Для использования опций восстановления следуйте инструкциям ниже.

- Откройте Настройки > Обновление и безопасность. (для Windows 10)
  Откройте Настройки > Система > Восстановление. (для Windows 11)
- 2. Выберите желаемую опцию восстановления.

| <br> | <br> |  |
|------|------|--|
|      |      |  |
|      |      |  |
|      |      |  |
|      |      |  |
|      |      |  |
|      |      |  |
|      |      |  |
|      |      |  |
|      |      |  |
|      |      |  |
|      |      |  |
|      |      |  |
|      |      |  |
|      |      |  |
|      |      |  |
|      |      |  |
|      |      |  |
|      |      |  |
|      |      |  |
|      |      |  |
|      |      |  |
|      |      |  |
|      |      |  |
|      |      |  |
|      |      |  |

# Приложение

# Уведомления

## Федеральная комиссия по средствам связи: Положение о воздействии помех

Данное оборудование было протестировано и сочтено соответствующим ограничениям по цифровым устройствам класса В, в соответствии с частью 15 правил FCC. Эти ограничения рассчитаны на обеспечение защиты в разумных пределах от вредоносных воздействий при установке в жилом помещении. Данное оборудование генерирует и излучает радиочастотную энергию, которая может создавать помехи в радиосвязи, если устройство установлено или используется не в соответствии с инструкциями производителя. Тем не менее, невозможно гарантировать отсутствие помех в каждом конкретном случае. В случае, если данное оборудование действительно вызывает помехи в радио или телевизионном приеме, что можно проверить, включив и выключив данное оборудование, пользователю рекомендуется попытаться удалить помехи следующими средствами:

- Переориентировать или переместить принимающую антенну.
- Увеличить расстояние между данным прибором и приемником.
- Подключить данное оборудование к розетке другой электроцепи, нежели та, к которой подключен приемник.
- Проконсультироваться с продавцом или квалифицированным радио-/ТВ-техником.

Предостережение FCC: Любые изменения или модификация, не одобренные стороной, ответственной за совместимость, аннулируют право пользователя пользоваться этим оборудованием.

Данное устройство соответствует части 15 Правил FCC. Эксплуатация оборудования допустима при соблюдении следующих условий: (1) Данное устройство не должно создавать помех (2) На работу устройства могут оказывать влияние внешние помехи, включая те, которые могут вызвать нежелательные режимы его работы.

При работе устройства в диапазоне частот с 5.15 по 5.25ГГц оно должно использоваться внутри помещений.

### Требования по воздействию радиочастоты

Это оборудование должно быть установлено и работать в соответствии с инструкциями, и антенны, используемые с этим передатчиком должны быть установлены на расстоянии не менее 20 см от людей и не должны быть расположены рядом с другими антеннами или передатчиками. Конечные пользователи должны следовать инструкциям по эксплуатации для уменьшения воздействия радиочастотной энергии.

ВАЖНО! Использование диапазона частот 5.15-5.25 ГГц на открытом воздухе запрещено. Это устройство не имеет возможности Ad-hoc для частот 5250~5350 и 5470~5725 МГц.

ВНИМАНИЕ: Любые изменения или модификации, не одобренные гарантией этого устройства, могут сделать недействительным право пользователя на пользование данным оборудованием.
## Декларация соответствия Министерства инноваций, науки и экономического развития Канады

Данное устройство соответствует требованиям нелицензированной спецификации радиостандартов (RSS), установленным Министерством инноваций, науки и экономического развития Канады. Эксплуатация оборудования допустима при соблюдении следующих условий: (1) Данное устройство не должно создавать помех (2) На работу устройства могут оказывать влияние внешние помехи, включая те, которые могут вызвать нежелательные режимы его работы.

Устройство, использующее диапазон частот 5150-5250 МГц предназначено для использования только внутри помещений.

CAN ICES-003(B)/NMB-003(B)

## Информация о воздействии радиочастоты (RF)

Выходная излучаемая мощность этого устройства значительно ниже предельных значений облучения радиочастотной энергией, установленных Министерством промышленности Канады (IC). Устройство должно использоваться таким образом, чтобы длительность контакта с человеком во время нормальной работы сводилась к минимуму.

Это устройство было протестировано в соответствии с ограничениями воздействия радиочастотного излучения для Канады в мобильных продуктах (антенна не менее 20 см от человека).

#### Уведомление о покрытии

ВАЖНО! Для обеспечения электробезопасности корпус устройства (за исключением сторон с портами ввода-вывода) покрыт изолирующим покрытием.

#### Предупреждение потери слуха

Для предотвращения возможной потери слуха не слушайте звук на высокой громкости в течение длительного времени.

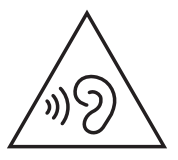

- Шнур питания должен подключаться к розетке с заземлением.
- Запрещается нагревать, вскрывать, прокалывать и деформировать аккумулятор, а также кидать его в огонь
- Запрещается оставлять аккумулятор в условиях с высокой температурой, что может привести к взрыву или утечке легковоспламеняющейся жидкости или газа;
- Запрещается подвергать аккумулятор воздействию чрезвычайно низкого давления воздуха, что может привести к взрыву или утечке горючей жидкости или газа.

#### НЕ РАЗБИРАТЬ

Гарантия не распространяется на продукты, разобранные пользователями

#### Литиево-ионный аккумулятор

ВНИМАНИЕ: При замене аккумулятора на аккумулятор другого типа, возможен взрыв. Заменяйте аккумулятор на такой же или эквивалентный, рекомендованный производителем. Утилизируйте использованные аккумуляторы в соответствии с инструкциями производителя.

### Не мочите устройство

НЕ подвергайте воздействию жидкостей и не используйте в условиях повышенной влажности. Этот продукт не является водонепроницаемым.

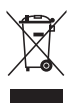

Символ перечеркнутого мусорного бака означает, что этот продукт (электрическое, электронное оборудование и содержащий ртуть аккумулятор) не следует утилизировать с бытовым мусором. Ознакомьтесь с правилами утилизации таких продуктов.

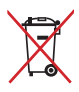

Не выбрасывайте аккумулятор вместе с бытовым мусором. Символ перечеркнутого мусорного бака означает, что аккумулятор нельзя выбрасывать вместе с бытовым мусором.

# Декларация о соответствии продукции экологическим нормам

В соответствии с международными нормами по защите окружающей среды компания ASUS предоставляет всю необходимую информацию и тщательно проверяет все продукты на стадии проектирования и производства, чтобы гарантировать безопасность окружающей среды при эксплуатации продуктов ASUS. Кроме того, ASUS предоставляет всю релевантную информацию относительно данных требований.

На сайте <u>http://csr.asus.com/Compliance.htm</u> содержится информация о соответствии продукции ASUS нижеследующим требованиям.

# Регламент Европейского союза REACH и статья 33

Согласно регламенту EC REACH (Registration, Evaluation, Authorization, and Restriction of Chemicals – Регистрация, Оценка, Разрешения и Ограничения на использование Химических веществ), на сайте ASUS REACH размещен список химических веществ содержащихся в продуктах ASUS: <u>http://</u>csr.asus.com/english/REACH.htm.

# Директива Европейского союза RoHS

Этот продукт соответствует требованиям директивы EC RoHS. Подробную информацию можно найти на странице <u>http://csr.asus.com/english/article.</u> <u>aspx?id=35</u>.

## Утилизация и переработка

Компания ASUS берет на себя обязательства по утилизации старого оборудования, исходя из принципов всесторонней защиты окружающей среды. Мы предоставляем решения нашим клиентам для переработки наших продуктов, аккумуляторов и других компонентов, а также упаковки. Для получения подробной информации об утилизации и переработке в различных регионах посетите <u>http://csr.asus.com/english/Takeback.htm</u>.

## Директива по экодизайну

Европейский союз объявил основу для определения требований к экодизайну энергосвязанных изделий (2009/125/EC). Реализация конкретных мер, направленных на улучшение экологических показателей конкретных продуктов или нескольких видов продукции. ASUS размещает информацию о продуктах на сайте CSR. Дополнительную информацию можно найти на странице <u>https://csr.asus.com/english/article.aspx?id=1555</u>.

### Совместимость со стандартом ENERGY STAR

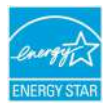

ENERGY STAR – это совместная программа Министерства энергетики и Агентства по охране окружающей среды США, помогающая предприятиям и гражданам защищать окружающую среду и экономить энергию благодаря использова-

нию энергосберегающих продуктов и технологий.

Все продукты ASUS с логотипом ENERGY STAR соответствуют стандарту ENERGY STAR и оснащены функциями управления питанием, которые включены по умолчанию. Монитор автоматически переходит в спящий режим через 10 минут бездействия; компьютер автоматически переходит в спящий режим через 30 минут бездействия. Для пробуждения компьютера нажмите кнопку питания, щелкните мышью или нажмите любую клавишу на клавиатуре.

Для получения подробной информации по управлению питанием и защите окружающей среды посетите <u>http://www.energystar.gov/</u> <u>powermanagement</u>. Кроме того, посетите <u>http://www.energystar.gov</u> для получения детальной информации о совместной программе ENERGY STAR.

**ПРИМЕЧАНИЕ:** Energy Star не поддерживается на продуктах с FreeDOS и Linux.

#### Продукты зарегистрированы в реестре ЕРЕАТ

Ключевая экологическая информация для продуктов ASUS зарегистрированных в реестре EPEAT (Электронный инструмент экологической оценки продуктов) доступна на странице <u>https://csr.asus.com/english/ article.aspx?id=41</u>. Дополнительную информацию о программе EPEAT и руководстве по покупке можно найти на сайте <u>www.epeat.net</u>.

## Упрощенное заявление о соответствии европейской директиве

Настоящим, ASUSTEK COMPUTER INC, заявляет, что устройство соответствует основным требованиям и другим соответствующим условиям директивы 2014/53/EU. Полный текст декларации соответствия EC доступен на https://www.asus.com/support/.

Работа WiFi в диапазоне частот 5150-5350 МГц должна быть ограничена использованием в помещениях для стран, перечисленных в таблице ниже:

| AT | BE | BG | CZ | DK     | EE | FR |
|----|----|----|----|--------|----|----|
| DE | IS | IE | IT | EL     | ES | CY |
| LV | LI | LT | LU | HU     | MT | NL |
| NO | PL | PT | RO | SI     | SK | TR |
| FI | SE | СН | HR | UK(NI) |    |    |

CE

| Производитель                         | ASUSTek COMPUTER INC.                                        |  |  |
|---------------------------------------|--------------------------------------------------------------|--|--|
| Адрес                                 | 1F., No. 15, Lide Rd., Beitou Dist., Taipei City 112, Taiwan |  |  |
| Официальный представитель в<br>Европе | ASUS COMPUTER GmbH                                           |  |  |
| Адрес                                 | Harkortstrasse 21-23, 40880 Ratingen, Germany                |  |  |